NISP Contract Classification System (NCCS) Government Roles **User Guide** 

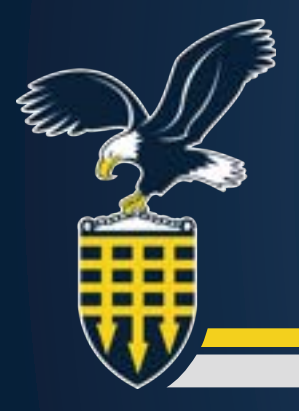

# **Table of Contents**

| Overview                                                       |
|----------------------------------------------------------------|
| Workflow Process                                               |
| Acronyms                                                       |
| Government Account Manager (GAM)                               |
| Overview of the Pole                                           |
| Cotting Started                                                |
| Managa Ligara                                                  |
| Mariage Osers                                                  |
| Verity Users                                                   |
| Security Guidance                                              |
| Government Originator                                          |
| NCCS Welcome Screen – Menu Options                             |
| Originate Prime                                                |
| Classification                                                 |
| Prime Contactor                                                |
| Clearance, Specifications, and Follow-On Contract              |
| Specifications (Block 2)                                       |
| Follow-On Contract (Block 4)                                   |
| Actual Performance                                             |
| Add Actual Performance Locations (Block 8) 19                  |
| Procurement Description                                        |
| General Unclassified Description of this Procurement (Block 9) |
| Contract Access                                                |
| Contract will require access to: (Block 10)                    |
| In performing this contract, the contractor will: (Block 11)   |
| Contract Access (Continued). 22                                |
| Security                                                       |
| Security Guidance (Block 13)                                   |
| Security Requirements and Inspections                          |
| Additional Security Requirements (Block 14)                    |
| Inspections (Block 15)                                         |
| Add Security Reviewers                                         |
| Select Reviewers (Block 13)                                    |

| Add Certifier                                                                   | 26 |
|---------------------------------------------------------------------------------|----|
| Select Certifier (Block 17)                                                     | 26 |
| Add Contracting Officer                                                         | 27 |
| Select Contracting Officer (Block 16 d, e, f)                                   | 27 |
| Government Contracting Activity (Block 16 a,b,c)                                | 28 |
| Point of Contact (Block 16 d,e,f)                                               | 28 |
| Required Distribution by the Certifying Official (Block 18)                     | 28 |
| Form Validation                                                                 | 29 |
| Form Validation ( <i>Continued</i> )                                            | 30 |
| Originating a Solicitation DD Form 254 in NCCS                                  | 31 |
| A Solicitation DD Form 254                                                      | 31 |
| Getting Started                                                                 | 31 |
| NCCS Welcome Screen                                                             | 32 |
| Originate Solicitation                                                          | 33 |
| Classification                                                                  | 33 |
| Prime Contractor                                                                | 33 |
| Clearance, Specifications, and Follow-On Contract                               | 34 |
| Clearance and Safeguarding (Block 1)                                            | 34 |
| Specifications (Block 2)                                                        | 34 |
| Actual Performance                                                              | 35 |
| Add Actual Performance Locations (Block 8)                                      | 35 |
| Procurement Descroption                                                         | 36 |
| General Unclassified Description of this Procurement (Block 9)                  | 36 |
| Contract will require access to: (Block 10)                                     | 37 |
| In performing this contract, the contractor will: (Block 11) <i>(Continued)</i> | 38 |
| Public Release (Block 12)                                                       | 38 |
| Security Guidance (Block 13)                                                    | 39 |
| Additional Security Requirements (Block 14).                                    | 40 |
| Inspections (Block 15)                                                          | 41 |
| Select Reviewers (Block 13)                                                     | 42 |
| Select Certifier (Block 17)                                                     | 43 |
| Select Contracting Officer (Block 16 de, e, f)                                  | 44 |
| Government Contracting Activity (Block 16 a,b,c)                                | 45 |
| Point of Contact (Block 16 d,e,f)                                               | 45 |
| Required Distribution by the Certifying Official (Block 18)                     | 45 |

| Form Validation                          | 6 |
|------------------------------------------|---|
| Creating a Revised DD Form 254 in NCCS4  | 7 |
| Role 4                                   | 7 |
| Revised DD Form 254s                     | 7 |
| Getting Started                          | 7 |
| NCCS Welcome Screen                      | 8 |
| Released List                            | 9 |
| Creating a Final DD Form 254 in NCCS     | 0 |
| Final DD Form 254s                       | 0 |
| Getting Started                          | 0 |
| NCCS Welcome Screen                      | 1 |
| Released List                            | 2 |
| Final DD Form 254 (Block 5) 5:           | 3 |
| Creating a Security Guidance Template54  | 4 |
| Creating a Security Guidance Template 54 | 4 |
| Getting Started                          | 4 |
| NCCS Welcome Screen                      | 5 |
| Security Guidance                        | 6 |
| Security Guidance (Continued)            | 7 |
| Uploading a Completed DD Form 254 PDF58  | 8 |
| Uploading a Completed DD Form 254 PDF 58 | 8 |
| Getting Started                          | 8 |
| Upload                                   | 9 |
| Review Uploaded DD Form 254              | 0 |
| Government Reviewer                      | 1 |
| Role Overview                            | 2 |
| Permissions of the Role                  | 2 |
| Getting Started                          | 2 |
| Welcome Screen                           | 3 |
| Pending Review List                      | 3 |
| Review Mode Blocks (1-9) (16-18)         | 4 |
| Review Mode Blocks (10-12) (14-5)        | 5 |
| Review Mode Block 13                     | 6 |

| Reviewers                                 | 57 |
|-------------------------------------------|----|
| Documents                                 | 57 |
| History                                   | 57 |
| Sign 6                                    | 7  |
| Government Certifying Official6           | 8  |
| Role Overview                             | 9  |
| Permissions of the Role                   | 9  |
| Getting Started                           | 9  |
| Welcome Screen                            | 0  |
| Pending Certification List                | 0  |
| Review Mode Blocks (1-9) (16-18)          | ′1 |
| Review Mode Blocks (10-12) (14-5)         | 2  |
| Review Mode Block 13                      | 3  |
| Reviewers                                 | '4 |
| Documents                                 | '4 |
| History                                   | '4 |
| Sign 7                                    | '4 |
| Government Contracting Officer7           | ′5 |
| Role Overview                             | 6  |
| Role permissions: History                 | 6  |
| Getting Started                           | 6  |
| Welcome Screen                            | 7  |
| Pending Release List                      | 7  |
| From here, you have three action options: | 7  |
| Review Mode                               | 8  |
| Reviewers                                 | 8  |
| Documents                                 | 8' |
| History                                   | '8 |
| Release                                   | '9 |
| Released List                             | 0  |

# **Overview**

The National Industrial Security Program (NISP) Contract Classification System (NCCS) is the one-stop shop for processing, distribution and collection of DoD contract security classification specifications, also known as the DD Form 254, for contracts requiring access to classified information.

Mandated by the Federal Acquisition Regulation (FAR) 4.402, NCCS is the federal enterprise information system supporting the Department of Defense, other federal agencies under NISP agreement, and cleared industry (nondefense) organizations.

## (i) Note on the Training

This step-by-step guide will provide information for working with sample DD Form 254s within NCCS. This information is provided for training purposes only. To create, review, and certify an accurate DD Form 254 outside of the training environment, Government users will need to make selections based on their knowledge of the specific contract requirements and industry partners.

#### **Workflow Process**

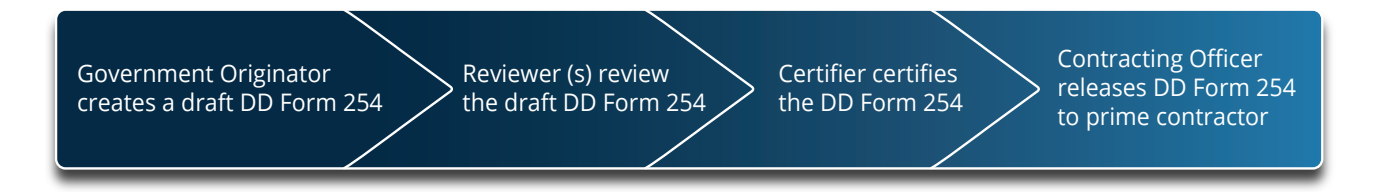

# Acronyms

| Acronyms    | Meaning                                                             |
|-------------|---------------------------------------------------------------------|
| CAGE Code   | Commercial and Government Entity Code                               |
| GAM         | Government Account Manager                                          |
| CSO         | Cognizant Security Office                                           |
| DCSA        | Defense Counterintelligence Security Agency                         |
| DD Form 254 | DoD Contract Security Classification Specification                  |
| DOD         | Department of Defense                                               |
| GCA         | Government Contracting Activity                                     |
| NCCS        | National Industrial Security Program Contract Classification System |
| NISP        | National Industrial Security Program                                |
| POC         | Point of Contact                                                    |

This page is intentionally blank.

Unclassified

# **Government Account Manager (GAM)**

Unclassified

# **Government Account Manager (GAM)**

#### **Overview of the Role**

The Government Account Manager (GAM) is the official who assists in account approvals.

Permissions of the Role:

- Creates security guidance templates for their organization.
- Approves user accounts under organization purview.
- Approves user role additions/deletions once user accounts are provisioned.

# **Getting Started**

1. Review the Consent to Monitor and select **Acknowledge** to continue.

| Consent to Monitoring                                                                                                    |                                                                                                    |
|----------------------------------------------------------------------------------------------------|----------------------------------------------------------------------------------------------------|
| All velocitation, including classified information, processed, strovel, or desaminated via any system<br>provided to users only for official USS purposes, class of all USS systems and infrastructure have to                                                                                                 | sevent or insuraged by the United States Government (USQLIS THE PROPERTY OF THE USGLIGG systems and alones accounts are<br>IO EXPECTATION OF PRIVACY in any data transmitted, processed, or stored by these systems.                                                                                                    |
| At USD systems are subject to multilating for manimource, testing, security, country, country, accord, accord, waitts, logging terrytrolar monitoring, and full-fact money of files and electronic mail money may examine, recard, copy, and appropriately doceminate any information discovered in the course | magement, and other lawful purposes. Monitoring may include network analysis, addonated immunity, and missure detection systems,<br>per for all lawful purposes, to include annuming the availability, integrity, and confidentiality of government information. Admiringed officials<br>of lawful monitoring activities |
| Accessing a USS system of communicating access USS quitem infrastructure algorithm practication of intraation, results, maccessuit, criminal activity, or other malkiosus acts to the appropriate law en                                                                                                    | He such minimum and your agreement to use information missional only for sufficient pageness. System officials may provide enderce<br>bocament or other authorities for appropriate action, which may include commit meetigation and administrative decipiency endocement.                                               |
| 1                                                                                                    | Ackonidge                                                                                                    |

10

# Manage Users

Government Account Managers can edit government users' profile information in NCCS. Users are allowed to fill up to three different roles in NCCS, and the GAM can set those roles for them.

- 1. Click Govt Users (Registered).
- **2.** Click the edit icon –**pencil** next to the user name to make changes. GAMs can edit personal information, work locations, government roles, and organization information.
- **3.** To upload a delegation letter for the Certifying Official role, click **Upload Appointment Letter**.
- 4. Click **Save Changes** on the top right corner of the screen.

| 62                     |                        |                                                                                                    | AND SHOW               | A REAL PROPERTY AND INC. |          |             |         |          |               |       |
|------------------------|------------------------|----------------------------------------------------------------------------------------------------|------------------------|--------------------------|----------|-------------|---------|----------|---------------|-------|
|                        |                        | NEP                                                                                                    | Contract Classificatio | n System (NCES) Admin    |          |             |         | 1        | -             | *     |
| B Admin                | Manage Users           |                                                                                                    |                        |                          |          |             |         | -        | rituring in P | the s |
| Hannya Start           | Gast Users (Registered |                                                                                                    |                        |                          |          |             |         |          |               |       |
| Incode California      | nest Abaretter         | Contraction of the                                                                                                    |                        | 8->                      | -        |             |         |          |               | -     |
| The Device of the life | Anton Automa           | The second second second second second second second second second second second second second second second se                                                                                                    |                        |                          | (represe | Certifier . | Antonio | facture. | -             |       |
|                        |                        |                                                                                                    |                        |                          |          |             | 1000    | 1.1.7    |               | Ψ.    |
|                        | · · · · · · · · ·      | in an an an an an an an an an an an an an                                                                                                    | -                      | and an                   | -        | -           | -       | -        | -             | i     |
|                        | ß                      |                                                                                                    |                        |                          | -        | -           | -       | -        |               |       |
|                        | 6                      |                                                                                                    |                        |                          |          | -           | -       |          | -             |       |
|                        | C                      |                                                                                                    |                        |                          | -        | 100         | -       | -        | 0041          |       |
|                        | 2                      |                                                                                                    |                        |                          | -        | -           | -       | -        |               | . 1   |
|                        | 8                      |                                                                                                    |                        |                          | -        | -           |         |          | -             |       |
|                        | ß                      |                                                                                                    |                        |                          | 10       | 100         | 100     | -        | 14            |       |
|                        | ß                      | and the second second s |                        |                          | -        | 10          |         | -        | -             |       |
|                        | <b>B</b>               |                                                                                                    |                        |                          | 144      | 100         | -       | -        |               |       |
|                        | C                      |                                                                                                    |                        |                          | -        | - 10        | -       | -        | 14            |       |
|                        | B                      |                                                                                                    | -                      |                          | -        | 10.         | -       | -        | -             |       |
|                        | C                      |                                                                                                    | 3                      |                          |          | -           | -       | -        | 1000          |       |
|                        | B                      |                                                                                                    |                        |                          | 144      | -           | -       | -        | (100)         | - 1   |
| anet (                 | 1.1                    |                                                                                                    |                        |                          |          |             |         |          | _             |       |
|                        |                        |                                                                                                    |                        |                          |          |             |         |          |               |       |
|                        |                        |                                                                                                    |                        |                          |          |             |         |          |               |       |
|                        |                        | *                                                                                                    |                        |                          |          |             |         |          |               |       |
|                        |                        | +                                                                                                    |                        |                          |          |             |         |          |               |       |
|                        |                        |                                                                                                    | 1000                   | -4                       |          |             |         |          |               |       |

# Verify Users

Government Account Managers can verify users who have registered in NCCS. Once their registration has been verified, these government users can log into the system and perform functions associated with their roles.

GAMs will receive an email notification that there are users pending certification.

- 1. From the Welcome Screen, you will find a list of users pending certification in the Notifications box. Click on the name you wish to verify or click **Verify Users** on the left-hand navigation menu.
- 2. Click Verify on the left side of the list next to the name of user.
- **3.** Review the personal and organizational information for the user. Government Account Managers cannot make changes on this screen.

#### 🖃 Note

This screen stores PDFs of the Delegation letter or Appointment letter, if required. You can click on the title of the PDF to open and review it.

- 4. Select **Reject** or **Approve** at the bottom of the screen.
- 5. In the pop-up box, click **Approve**.

#### 🖃 Note

"Successfully approved user" appears in a green box in the bottom right part of the screen.

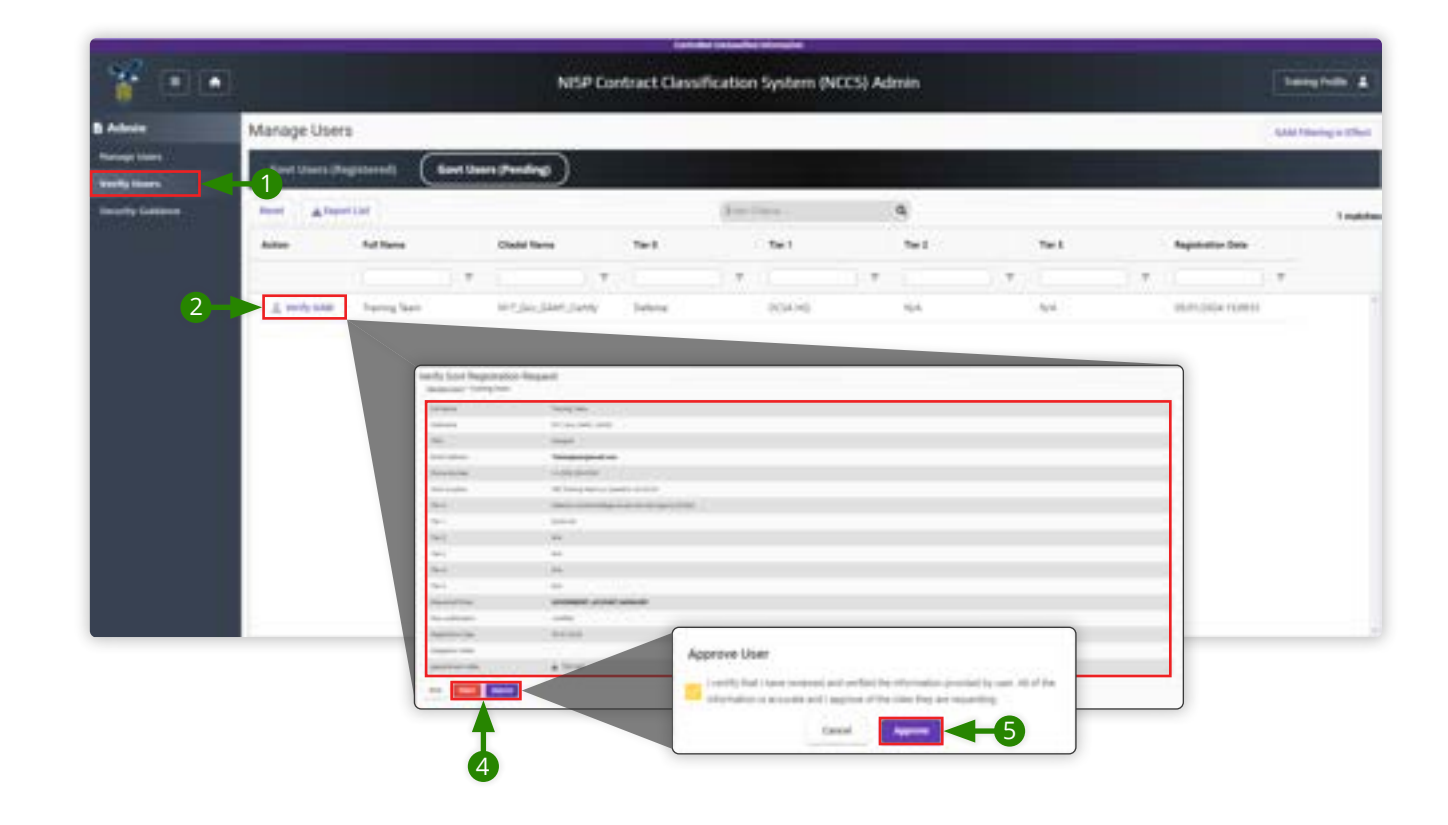

12

# Security Guidance

Government Account Managers and people in the Government Originator role can create unique security guidance templates for their organizations. They can create different templates based on the needs of the type of contract for the DD 254.

- 1. Click **Security Guidance** from the left-hand navigation menu.
- 2. Click the add icon Plus at the top of the screen.
- **3.** In the pop-up box called New Security Guidance Template, type in a name for the template.
- 4. Click Save.
- 5. Click Add Security Guidance on the top right part of the screen.
- **6.** Click the **Drop-Down Menu Arrow** in the area called Security Guidance Section. From here, you can add any of the sections from Blocks 10, 11, and 13 to create a new template.
- 7. Click **Save** at the bottom of the screen.

#### 🖃 Note

You can turn the sections of the template on and off by going to the Enable column and switching the toggle to the on or off position.

🖃 Note

You can also edit an existing template by clicking the pencil icon at the top of the screen.

|                                                                                                    |                                                       | Califier Instantio Installer          |               |
|----------------------------------------------------------------------------------------------------|-------------------------------------------------------|---------------------------------------|---------------|
| * 🗉 🗉                                                                                                    | N5P Centr                                             | act Dissufication System (NCCS) Admin | thereinder \$ |
| Andreen<br>Andreen<br>Andree | Security Guidance for Defense Counterintelligence and | Security Agency (DCSA)                |               |
|                                                                                                    |                                                       |                                       |               |

# **Government Originator**

14

Unclassified

#### **NCCS Welcome Screen – Menu Options**

1. Click the **Originate** tab in the left navigation menu to reveal the originate options.

#### 🖬 Note

The left navigation tabs are context dependent; that means they will be different depending on your profile's registered roles. You must be registered as an Originator to have access to the Originate menu options.

# **Originate Prime**

1. In the left navigation menu, click **Prime** to begin originating a Prime DD Form 254.

| NEU Contract Classification Section (MCCS)                                                                                                    |               |
|----------------------------------------------------------------------------------------------------|---------------|
|                                                                                                    | Transporter 1 |
| By Enddower Welcome Training Profile                                                                                                    |               |
| Notifications Antiquesments                                                                                                    |               |
| Coldina Della Anna Anna Anna Anna Anna Anna Anna A                                                                                                    |               |
| 110000 - 110000 - 1100000 - 110000 - 110000 - 110000 - 110000 - 110000 - 110000 - 110000 - 110000 - 110000 - 110000 - 110000 - 110000 - 110000 - 110000 - 110000 |               |
| Search College                                                                                                    |               |
| B Review & Robuster                                                                                                    |               |
| B All DD Tores J24k                                                                                                    |               |
| B Uphead                                                                                                    |               |
| B Tradeing B Resources                                                                                                    |               |
|                                                                                                    |               |
|                                                                                                    |               |
| Tubby                                                                                                    |               |
| NOCS Grantmant Bar Registration                                                                                                    |               |
|                                                                                                    |               |
|                                                                                                    |               |
|                                                                                                    |               |
|                                                                                                    |               |
|                                                                                                    |               |
|                                                                                                    |               |

#### Classification

For Classification, identify the classification of the information you intend to include on this DD Form 254.

2. Click the arrow on the drop-down menu called CSCS Content Classification and select classification.

#### **Prime Contactor**

3. Input the CAGE code of the prime contractor and click Verify CAGE Code to authenticate it.

#### 🖃 Note

Your only options are CUI and Unclassified because NCCS can only store CUI and Unclassified information in the unclassified government cloud.

4. Review all information and click **Start** to continue.

#### 🖃 Note

CAGE codes are five-digit alpha-numeric codes used to identify businesses wishing to pursue contracts with Government. NCCS will look up the CAGE code and verify it against a repository.

- If the code is correct, the business name and address will be displayed.
- If the Cognizant Security Office, or CSO, is on file, it will automatically be added. If the CSO information is not on file, you will have the option to manually type it in.

|                               | NISP Contract Classification System (NCCS)                                                                                                    | Terring Party & |
|-------------------------------|----------------------------------------------------------------------------------------------------|-----------------|
| restantions!                  | Originate Prime                                                                                                    | 0               |
| Criginate                     |                                                                                                    |                 |
| -                             | Classification                                                                                                    |                 |
| Intelliging of the local data | Provide the characteristics of the internation pice will be interlay to factor                                                                                                    |                 |
| My Crusted DD Name 21th       |                                                                                                    |                 |
| Reading Collinson             |                                                                                                    |                 |
| B Review & Release            |                                                                                                    |                 |
| All DD Form 254s              | Prime Contractor                                                                                                    |                 |
| B Uphead                      | titles the Califician for the prove contractor                                                                                                    |                 |
| B Training & Beseneses        |                                                                                                    |                 |
| NUT NOW ON                    | Business Name and Address                                                                                                    |                 |
|                               | Contraction of the second second |                 |
|                               |                                                                                                    |                 |
|                               | Cognizant Security Office (CSO)                                                                                                    |                 |
|                               |                                                                                                    |                 |
|                               | 1-124<br>autors as store                                                                                                    |                 |
|                               | No. of Concession, no.                                                                                                    |                 |
|                               |                                                                                                    |                 |
|                               |                                                                                                    |                 |
|                               |                                                                                                    |                 |

# Clearance, Specifications, and Follow-On Contract

#### 🖃 Note

For the most part, the blocks in NCCS are presented in the same order as the blocks in the PDF-version of DD Form 254. Based on your role and the answers you provide as you fill out this form, NCCS will only present the areas you need to complete.

# Clearance and Safeguarding (Block 1)

For Block 1, select the level of facility security clearance required of the entity.

- 1. Click the drop-down menu and select either Confidential, Secret, or Top Secret.
- 2. Click the drop-down menu to select Confidential, Secret, Top Secret, or None.

#### 🖃 Note

The level of safeguarding for classified information and materials cannot exceed the security clearance level of the facility. If the entity will not have any requirements to safeguard classified materials for the execution of the contract, you can select None.

A pop-up box will appear with additional information if you select any option other than None.

If has been changed to SECRET, since TB is not NONE 1A has been unchecked and disabled, and 11B, 11C, 11D, 11H, 11I, and 11K have seen enabled.

#### 🖃 Note

Both selections in Block 1 have warnings for selections that exceed designations in sam.gov or NISS. Verify that your information is correct.

(Continues on next page)  $\rightarrow$ 

17

# Clearance, Specifications, and Follow-On Contract (Continued)

# Specifications (Block 2)

For Block 2, provide the prime contract number. Prime contract numbers are 13-digit alpha-numeric sequences, and this field will limit your entry to 13 characters. Including dashes will not count toward the 13-character limit.

**3.** Input the 13-digit prime contract number.

# Follow-On Contract (Block 4)

For Block 4, indicate whether this DD Form 254 is a follow-on contract. If it is a follow-on contract, you would select Yes and enter the contract number of the previous contract.

- 4. Select Yes or No.
- 5. Click **Next** to continue to the next screen.

18

# **Actual Performance**

For Block 8, add actual performance locations. The business name and address will be pulled from the previous steps. You may remove the entry by clicking the delete icon –the trashcan  $\hat{\bullet}$ – if the work will not be performed at that location. Input the 13-digit prime contract number.

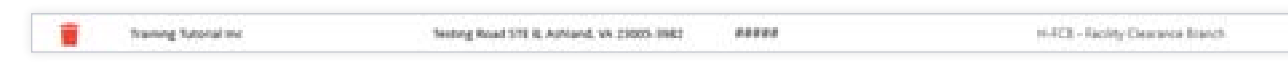

If additional sites will be used throughout the performance of this contract, you can add them here, either by CAGE code lookup or by entering the information manually.

## Add Actual Performance Locations (Block 8)

- 1. Click CAGE Code Lookup to enter additional CAGE Codes and verify information.
- 2. Click Manual Entry to input location details.
- **3.** Click **Close** to close the pop-up boxes.
- 4. Click **Next** to continue to the next screen.

| 4                       |                            |                   | COLOR SERVICES IN                                                                                               |           |                       |            |
|-------------------------|----------------------------|-------------------|----------------------------------------------------------------------------------------------------|-----------|-----------------------|------------|
|                         |                            | NISP Con          | tract Classification System                                                                                     | m (NCCS)  |                       | tweng hole |
| ediced                  | Actual Performance         |                   |                                                                                                    |           |                       |            |
| ightett                 |                            |                   |                                                                                                    |           |                       |            |
|                         | Add Actual Performance Loc | itions (Block 8)  |                                                                                                    |           |                       | U U        |
| - 1-                    | CALL Last Looks            |                   |                                                                                                    |           |                       | 0          |
| united DD Fearst Divis  |                            |                   |                                                                                                    |           |                       | 0          |
| r California            | Party Ramon Party          | Barrow Land       |                                                                                                    | Of Look   | CEI Name              | 0          |
| cu & Release            | 1                          |                   |                                                                                                    | 10        | ·                     |            |
| 0 Ferm 254a             | 1                          |                   |                                                                                                    |           | ently deduction where |            |
| -                       |                            |                   |                                                                                                    |           |                       | 0          |
|                         | Enter CAG                  | E Code:           | nell Facility Location                                                                                          |           |                       | 0          |
| No. of Concession, Name | (March 1997)               | The second second | And in the second second second second second second second second second second second second second second se |           |                       | 0          |
|                         |                            |                   | nan<br>Anno Anno                                                                                                |           |                       | 0          |
|                         | 3→>                        | Over              | 10000 - 10 -                                                                                                    |           |                       | ő          |
|                         |                            |                   |                                                                                                    |           |                       | ě          |
|                         |                            |                   |                                                                                                    |           |                       |            |
|                         |                            |                   |                                                                                                    | 10-00     |                       | 0          |
|                         |                            | L                 | 3->-                                                                                                    |           |                       |            |
|                         | 4.5                        | For               | llustration purpose only.                                                                                       |           |                       |            |
|                         | 14                         | Size and posi     | tion of windows are not a                                                                                       | iccurate. |                       | (A).       |
|                         |                            | 4                 |                                                                                                    |           |                       |            |
|                         |                            |                   |                                                                                                    |           |                       |            |

#### **Procurement Description**

For Block 9, provide additional information about the contract. The description should be short, concise, and UNCLASSIFIED while still providing enough detail to provide an adequate picture of the project.

# General Unclassified Description of this Procurement (Block 9)

- **5.** Type a general description in the text box.
- 6. Click **Next** to continue to the next screen.

|                                     | Tartistic provide the second second |             |
|-------------------------------------|----------------------------------------------------------------------------------------------------|-------------|
| * • •                               | NISP Contract Classification System (NCCS)                                                                                                    | terration & |
| ly Dashboard                        | Procurement Description                                                                                                    | 0           |
| Orligitude                          |                                                                                                    |             |
|                                     | General Unclassified Description of this Procurement (Block 9)                                                                                                    | 0           |
| Labelian .                          | The information provided should be acclosed as                                                                                                    | 0           |
| Ry Created US Form 25th             |                                                                                                    | 0           |
| terety failure                      |                                                                                                    | 0           |
| Review & Release                    |                                                                                                    |             |
| All DD Form 254s                    |                                                                                                    | č           |
| Optional                            |                                                                                                    |             |
| Training & Resources                |                                                                                                    | 0           |
| NUCL AND ADDRESS OF                 |                                                                                                    | 0           |
|                                     |                                                                                                    | 0           |
|                                     |                                                                                                    | Ø           |
|                                     |                                                                                                    |             |
|                                     |                                                                                                    |             |
|                                     |                                                                                                    | 0           |
|                                     |                                                                                                    |             |
|                                     |                                                                                                    |             |
|                                     |                                                                                                    |             |
|                                     |                                                                                                    |             |
| a. This or the clock is a second in |                                                                                                    |             |

# **Contract Access**

#### 🖃 Note

Some options will be greyed out or automatically selected for you based on information entered earlier within the application and within this block itself. These automatic selections are driven by business rules determined by DCSA.

# Contract will require access to: (Block 10)

**1.** For Block 10, select from the provided options all access that the contract will require.

| 0. Contract will require access to: (Block 10)                           | 1.9 |  |
|--------------------------------------------------------------------------|-----|--|
| Table in the status                                                      |     |  |
| 🚦 a Datemarcation becatty (Columbia) anternation                         |     |  |
| h Reprint Tata                                                           |     |  |
| <ul> <li>L. Silling Routine (Region Group Information (2000))</li> </ul> |     |  |
| at Formally landscript (1984)                                            |     |  |
| e halonal biologence (demalian)                                          |     |  |
| (1.1.000000 (projectioned) information (201     10.00000)                |     |  |
| C Specjal Access Program (Sel7) Information                              |     |  |
| g tack stade hady bigaigana (acht) interana                              |     |  |
| A. Presign Konstruction Internation                                      |     |  |
| 1 Alternative Compensation Carited Managers (MCDR) ettermation           |     |  |
| 1 Stretenied uncleasabled enternation cluits                             |     |  |
| C Line                                                                   |     |  |

In performing this contract, the contractor will: (Block 11)

**2.** For Block 11, select from the provided options all access that the contractor will require.

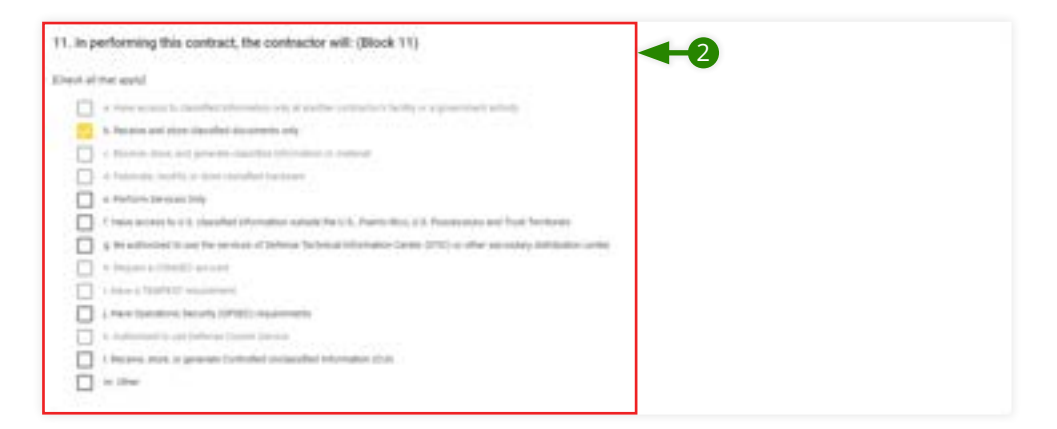

(Continues on next page)  $\rightarrow$ 

#### **Contract Access** (Continued)

For Block 12, provide guidance on the appropriate entity that has public release authority for the contract.

## Public Release (Block 12)

- **3.** From the Public Release Options drop-down menu, select **Direct** or **Through.** If Through is selected, additional information will be required.
- **4.** Enter a Description of Authority in the free text field. There is a 270-character limit for this field.
- 5. Click **Next** to continue to the next screen.

| NDSP Contract Classification System (NCCD)                                                                                                    |                         | Executed Industries Industries                   |               |
|----------------------------------------------------------------------------------------------------|-------------------------|--------------------------------------------------|---------------|
| Ny Landbook Construct Access   O deglaade   Name   Sates   Sates   <                                                                                                    | **                      | NISP Contract Classification System (NCCS)       | transferite & |
| <ul> <li>Conservation</li> <li>Conservation</li> <li>Conse</li></ul>                                                                                                    | Wy Derblowsi            | Contract Access                                  | 0             |
| Ansi   Indexed   Indexed Strems Strems Loging Strettly squares   Indexed Strems Strems Loging Strettly squares   Indexed Strems Strems Loging Strettly squares   Indexed Strems Strems Loging Strettly squares   Indexed Strems Strems Loging Strettly squares     Indexed Strems Strems Loging Strettly squares     Index Strems Strems Loging Strengs Loging Strettly squares     Index Strems Loging Strengs Loging Strengs Loging                                                                                                    | B Originate             | A Prior of The Property of States                |               |
| Addem   Image: Control CD Conto CDS   Image: Control CD Conto CDS   Image: Control CD Conto CDS   Image: Control CD Conto CDS   Image: Control CD Conto CDS   Image: Control CD Conto CDS   Image: Control CD Conto CDS   Image: Control CD Conto CDS   Image: CD Conto CDS   Image: CD Conto CDS <t< td=""><td></td><td>L hier (permitte begring (PTE)) requirements</td><td>0</td></t<>                                                                                                    |                         | L hier (permitte begring (PTE)) requirements     | 0             |
| A Constant Statistics   A Robert Statistics   A Robert Statistics <t< td=""><td>Intelline .</td><td>s Auftrantier to use Defense Toneer Service</td><td>0</td></t<>                                                                                                    | Intelline .             | s Auftrantier to use Defense Toneer Service      | 0             |
| Image: Second Second Secon                                                                                                    | My Challed DD Name 2944 | 1 Brazilia, algerende Castadel conferendes: (20) | 0             |
| A Stol Foreira & Beldesatt     A Stol Foreira (Sek     Dyshead     Dyshead     Dyshea                                                                                                    | Receive Collins         |                                                  | 0             |
| A ALOD Foren 2545<br>B Uplical<br>B Traden 2 & Researces<br>WC2 Media A Researces<br>WC2 Media A Researces<br>WC2 Media<br>WC2 Media<br>WC2 Media<br>WC2 Media<br>WC2 Media<br>WC2 Media<br>WC2 Media<br>WC2 Media<br>WC2 Media<br>WC2 Med | B Review & Robrass      |                                                  | 0             |
| t Sphend<br>Tracking & Represents<br>WC & Mark (Mark (Mar                                                                                                    | B All DD Fores 354s     | Public Release (Block 12)                        | 0             |
|                                                                                                    | B Upland                |                                                  | č             |
|                                                                                                    | B Training & Resources  | through typesty ancies                           | 9             |
|                                                                                                    | -                       |                                                  | 0             |
|                                                                                                    |                         |                                                  | 0             |
|                                                                                                    |                         |                                                  | 0             |
|                                                                                                    |                         |                                                  | 0             |
|                                                                                                    |                         | Press Bulling and Bulling                        | 0             |
|                                                                                                    |                         | Precision of Samoly (25) describe intell         | -             |
|                                                                                                    |                         |                                                  |               |
|                                                                                                    |                         | 1                                                |               |
|                                                                                                    |                         |                                                  |               |
|                                                                                                    | init:                   |                                                  |               |

23

Unclassified

# Security

On this screen, the NCCS application automatically generates the Block 13 Security Guidance based on your selections in Blocks 10 and 11. The cards in this panel make up the Security Guidance. Your cards will vary based on your previous selections. For example, if you selected option "a" from the Contract Access section of Block 10, you will see a card called "Ref, 10a" in this guidance.

# Security Guidance (Block 13)

1. To edit a card, click the edit icon −a pencil *P* − in the card's upper right-hand corner.

#### 🖃 Note

- If you want to revert to the default verbiage, you can press the reset button  ${f C}$  on the top right of the card.
- Block 13 General card cannot be deleted. However, if your organization does not require them, all other cards can be removed completely by clicking the delete icon −the trashcan m − in the card's upper right-hand corner.
- **2.** Make changes to the text.
- 3. Click Save to preserve your changes.
- **4.** To apply a security guidance template unique to your organization, select the template from the drop-down menu called Security Guidance Template at the top of the screen.
- 5. Click Apply Template.
- 6. Click Next to continue to the next screen.

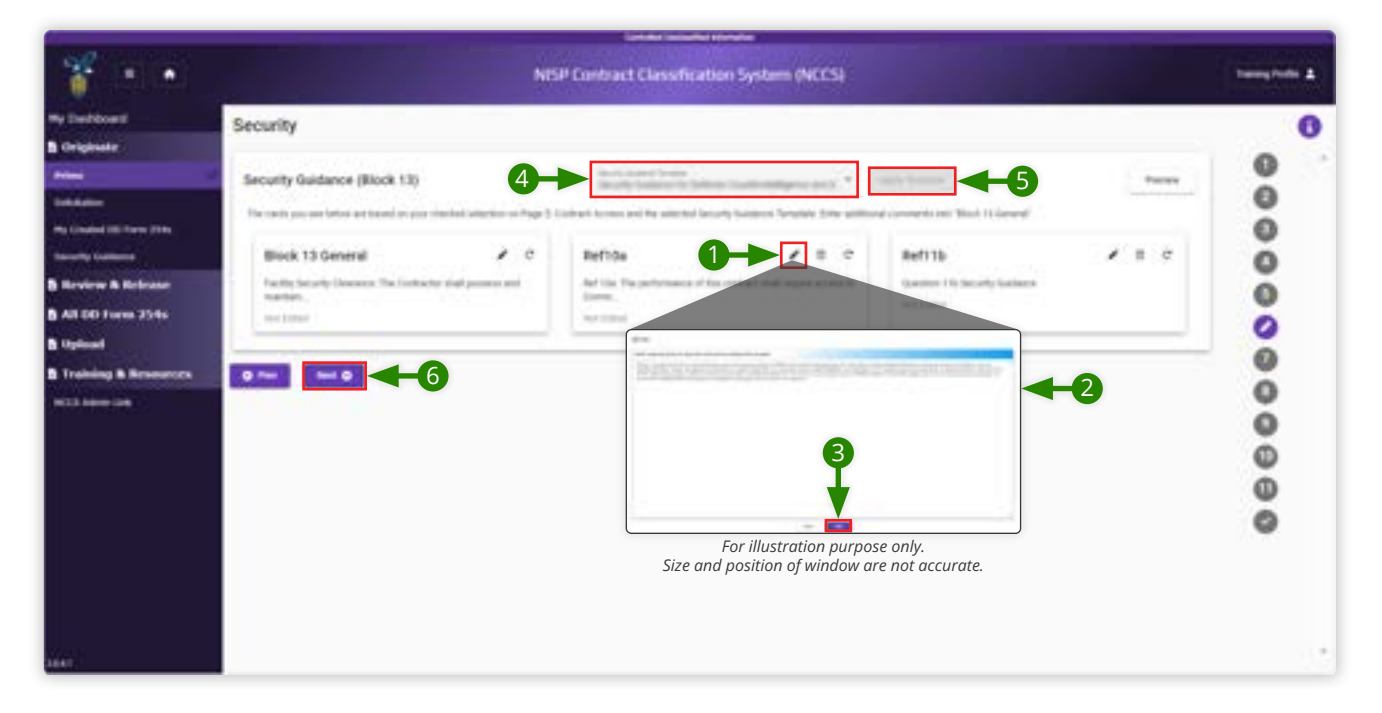

# Security Requirements and Inspections

Answers for Blocks 14 and 15 may be automatically selected based on your selections in Blocks 10 and 11.

# Additional Security Requirements (Block 14)

1. Select **Yes** or **No.** If you select Yes, you must include additional information in the free text field.

# Inspections (Block 15)

- 2. Select Yes or No. If you select Yes, you must include additional information in the free text field.
- **3.** Click **Next** to continue to the next screen.

| * • •                                                                                                    | NISP Contract Classification System (NCCS)                                                                                                    | hereafter a                             |
|----------------------------------------------------------------------------------------------------|----------------------------------------------------------------------------------------------------|-----------------------------------------|
| Ny Darbboard<br>Gelgiosete                                                                               | Security Requirements and Inspections                                                                                                    | 0                                       |
| nami<br>Sakisin<br>Ng Casisi (K Tang Jita<br>Samit) (Sakisin                                             | Additional Security Requirements (Block 14) In the additional Security Requirements is addition to result of the security In the additional security Requirements in addition to RPTRI requirements to result of the security In the additional Security Requirements in additional security in the security of the security in the security in the security in the security in the security in the security in the security in the security is a security in the security in the security in the security in the security in the security in the security in the security is a security in the security in the security in the security is a security in the security in the security in the security is a security in the security in the security in the security is a security in the security in the security in the security is a security in the security in the security in the security is a security in the security in the security in the security is a security in the security in the security in the security is a security in the security in the security in the security is a security in the security in the security in the security in the security is a security in the security in the security in the security is a security in the security in the security in the security is a security in the security in the secu | 0000                                    |
| ) Horiose & Robuse<br>) All DD Form 254s<br>) Upload<br>) Trabalog & Resaments<br>) Trabalog & Resaments | Hispectores (and the parameter of an outling the regarding of the SAF<br>Traine and methy packs area of presented units, requested in respectives.                                                                                                    | 000000000000000000000000000000000000000 |
|                                                                                                    |                                                                                                    |                                         |

# Add Security Reviewers

For Block 13, you can select up to eight reviewers to review your DD Form 254. After you submit your draft DD Form 254, NCCS will systematically pass it from one reviewer to the next. Reviewers are not required for the DD Form 254; if you do not wish to add any reviewers, you can skip this step.

To find a reviewer, you can sort and filter by Name, Primary Organization, Secondary Organization, Phone Number, or Email. If you do not find someone's name on this grid, it is possible that they are not registered in NCCS. They must be registered before you can select them as reviewers, certifiers, or contracting officers.

## Select Reviewers (Block 13)

- **1.** Select the reviewer's name.
- 2. Click Add Reviewer in the upper-right side of the panel.
- **3.** To remove a reviewer, click the minus sign next to the reviewer's name.
- 4. Click **Next** to continue to the next screen.

| wie :              | Add Security Review   | ers                                  |                  |               |                                                                                                    |
|--------------------|-----------------------|--------------------------------------|------------------|---------------|----------------------------------------------------------------------------------------------------|
| -                  | () for to -           | 3                                    |                  |               |                                                                                                    |
| named DD Form 2744 | Problem               |                                      | free parts.      | a.            | 2->                                                                                                    |
| rview & Relieve    | -                     | 76-3                                 | 1w1              | Party Norther | teet                                                                                                    |
| 00 Form 25%        | 1                     | T T                                  |                  |               | · · · · · · · · · · · · · · · · · · ·                                                                                                    |
| darad .            | August August and Aug | Report of Sources of the Source Tes- | 101700-001       |               | 1000 cm                                                                                                    |
| uining & Housevern | line, to              | time la recipient anna               | 10.00            |               | induction and process                                                                                                    |
|                    | Conc. Inc.            | these incomplete parts.              | 1000             |               | And the second second second                                                                                                    |
|                    | State Sea             | 10 Peer Sector (1991)                |                  |               | 100000000000000000000000000000000000000                                                                                                    |
|                    | or Temporal           | Select Contemption and St.           | 1000-00          |               | and a second second second                                                                                                    |
|                    | Inclusion Section     | Debrar Sonnay, Sproy Ballic          | 19410-05         |               | and the second second second                                                                                                    |
|                    | factor.               | Theory of the Name Of Street         | Without H Street | 10.000        | and the second second s |

# **Add Certifier**

For Block 17, only one certifier can be selected on DD Form 254s.

# Select Certifier (Block 17)

- **1.** Select the certifier's name.
- 2. Click Add Certifier in the upper-right side of the panel.
- **3.** Click **Next** to continue to the next screen.

| Add Certifier                                                                                                    |       |                                      |                  |   |              |     |                              |
|----------------------------------------------------------------------------------------------------|-------|--------------------------------------|------------------|---|--------------|-----|------------------------------|
| Select Certifier (Bloc                                                                                                    | 8.17) |                                      |                  |   |              |     |                              |
| (Tarra hata                                                                                                    |       |                                      |                  |   |              |     |                              |
| Touties.                                                                                                    |       |                                      | The local second | ٩ | 1            |     | 2→                           |
| -                                                                                                    |       | Set.                                 | Tert .           |   | Press Number |     | Real                         |
|                                                                                                    |       |                                      |                  |   |              | - T | 1                            |
| 1000-100-0                                                                                                    |       | Read of Sciences and the Science Re- | ALC: NO. 10.     |   |              |     | -                            |
| and the second second s |       | Real Plantane stindards.             | 1400 miles       |   |              |     | -market-res                  |
| 1000.04                                                                                                    |       | Street in contrast on the            | 1010-00          |   |              |     | Induction of Feature         |
| 10.0 mm hate                                                                                                    |       | 1,1, Nami Anay (1995)                | -1070.000        |   |              |     | index data water             |
| ar lease in                                                                                                    |       | International Advantages of the      | 10.00            |   |              |     | An address of the second     |
| 10000-0000-000-000-000                                                                                                    |       | Server Server States and St.         | 1                |   |              |     | property and a second second |
| Hard Search                                                                                                    |       | 1,1, Australian (a) (45)             | - (1975) - 440.  |   |              |     |                              |
| Assisting Poster                                                                                                    |       | females and setting of a long.       | 100-00-00        |   |              |     | intelligibilities and        |
| RangPutta                                                                                                    |       | International Contraction of the     | and the          |   |              |     | mangine ar                   |

# Add Contracting Officer

Once your DD Form 254 has been reviewed and certified, it will be ready for release by the contracting officer.

# Select Contracting Officer (Block 16 d, e, f)

- **1.** Select the Contracting Officer's name.
- 2. Click Add Contracting Officer in the upper-right side of the panel.
- **3.** Click **Next** to continue to the next screen.

| heldowi                                        | Add Contracting Offic                               | er                                    |                |          |                          |  |
|------------------------------------------------|-----------------------------------------------------|---------------------------------------|----------------|----------|--------------------------|--|
| Andrea<br>Andrea<br>Sandard Still Teacher 2019 | Arc.<br>Select Contracting Officer (Block 16 d,e,f) |                                       |                |          |                          |  |
|                                                | 1 matches                                           |                                       | and the second | a        |                          |  |
| treirer & Robrass                              | Name .                                              | 164                                   | fielt.         | Resilier | ы                        |  |
| DD Form JS4s                                   |                                                     | · · · · · · · · · · · · · · · · · · · |                |          |                          |  |
| August 1                                       | Taxa Barris                                         | Real of Second States (Seconds,       | 10000-00       |          | A-64                     |  |
| aning & Browners                               | Trans-tra                                           | interaction and the                   | 10.00          |          | Statement & Street St.   |  |
| -                                              | 1110/101                                            | CO Post facility (Phys                | 100.00         |          |                          |  |
|                                                | or Second                                           | Design in the owner of the            |                |          | A                        |  |
|                                                | Add to complete the                                 | inner hunsteringen at the             | 10000          |          | and the second second    |  |
|                                                | 100.000                                             | in the interaction                    | 1000.00        |          | and the second second    |  |
|                                                | Samplituda                                          | (serve ) or recording to a differ.    | Constanting.   |          | the second second second |  |

# Government Contracting Activity (Block 16 a,b,c)

**1.** For Block 16 a, b, c, input the address of the Government Contracting Activity.

# Point of Contact (Block 16 d,e,f)

For Block 16 d,e,f, you will find pre-populated Point of Contact information. This information aligns to the contracting officer you have identified in the form.

# Required Distribution by the Certifying Official (Block 18)

| Government Contracting Activity (Block 16 a,b,c)                                                                                                    | Point of Contact (Block 36 d,e,f)                                                                                                    |
|----------------------------------------------------------------------------------------------------|----------------------------------------------------------------------------------------------------|
| all themes                                                                                                    | teres<br>Set teres                                                                                                    |
| and a second second sec | Contraction of the second                                                                                                    |
|                                                                                                    | Teaching and the second second s |
| and the second second s |                                                                                                    |
| the last a lasted                                                                                                    |                                                                                                    |
|                                                                                                    |                                                                                                    |

- 2. For Block 18, select where you would like the completed DD Form 254 to be sent.
- 3. Click **Next** to continue to the next screen.

|                                                                                                    | NSP Contract Car                                                                                                    | adication System DICCSI                                                                                                    | Berrighten 1 |
|----------------------------------------------------------------------------------------------------|----------------------------------------------------------------------------------------------------|----------------------------------------------------------------------------------------------------|--------------|
|                                                                                                    | GCA, POC, and Required Distribution                                                                                                    |                                                                                                    | 0            |
| -                                                                                                    | Environment Contracting Activity (Black 16 alb.c)                                                                                                    | Point of Contact (Block 16 (.e.f)                                                                                                    | 0            |
| nata) (Crime Jok<br>Ny Lotlana<br>Vira & Robinso                                                                                                    | and share on all the second dis-                                                                                                    | The same sector of the same sector of the same sect | 0            |
| lati Para 2046<br>Anal                                                                                                    | and and a second second | Annual and a second second sec | 0            |
| Administration of the local division of the local division of the | in in i him                                                                                                    |                                                                                                    | 0            |
|                                                                                                    |                                                                                                    |                                                                                                    | 000          |

28

# Tag Agencies

On this screen, you have the option to tag agencies before submitting the DD Form 254.

- **1.** Click **Tag Agencies** to open a pop-up window.
- **2.** Select the appropriate agency and any additional hierarchy tiers as required.
- **3.** Select **Add Agency** and verify that it appears in the Tag Agencies window.

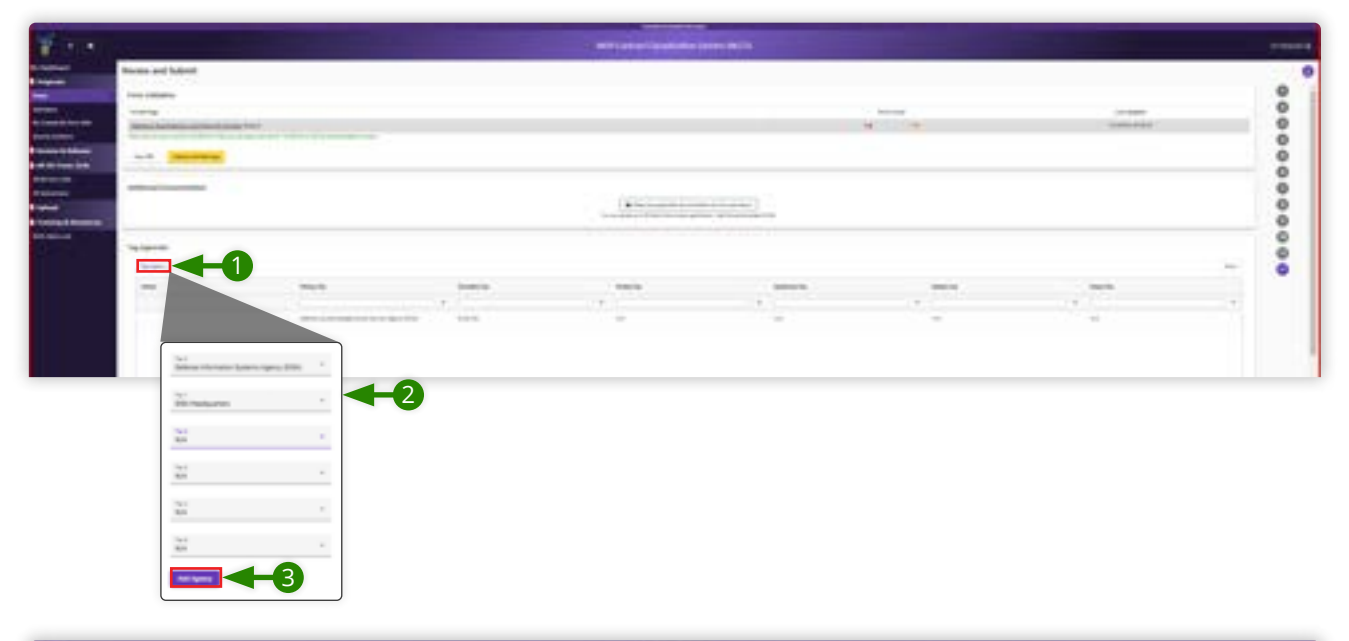

| Server and Salest                                                                                                    |           |                                                                                                    |                                 |                             |            |                |   |
|----------------------------------------------------------------------------------------------------|-----------|----------------------------------------------------------------------------------------------------|---------------------------------|-----------------------------|------------|----------------|---|
|                                                                                                    |           |                                                                                                    |                                 |                             |            |                |   |
|                                                                                                    |           |                                                                                                    |                                 |                             | - Bernet   |                |   |
| (second second s | tion best |                                                                                                    |                                 |                             | 4. · · · · | and the second |   |
|                                                                                                    |           |                                                                                                    |                                 |                             |            |                |   |
|                                                                                                    |           |                                                                                                    |                                 |                             |            |                |   |
|                                                                                                    |           |                                                                                                    |                                 |                             |            |                |   |
|                                                                                                    |           |                                                                                                    |                                 | Contraction (               |            |                |   |
|                                                                                                    |           |                                                                                                    | The second second second second | and the local second second |            |                |   |
|                                                                                                    | T         |                                                                                                    |                                 |                             |            |                |   |
| Taplantan.                                                                                                    | I         |                                                                                                    |                                 |                             |            |                |   |
| Taripene.                                                                                                    | •         |                                                                                                    |                                 |                             |            |                | - |
|                                                                                                    | •         | 11 bierrs 1                                                                                                    |                                 | (analy)                     | -          |                | - |
| Taylor III<br>  Taylor III<br>  T                                                                                                    | 1. 1999   | tones.                                                                                                    | -                               |                             |            | and a          | - |
| Second Second                                                                                                    |           | a and a second second s |                                 | - <u>.</u>                  |            |                | - |

# **Form Validation**

Review and validate your DD Form 254 before submitting it for the next step in the workflow.

On this screen, you will be presented with errors or warnings found within the information you have provided. Review the errors or warnings and take any necessary actions to ensure the information you have provided is accurate and complete.

- 1. Click on the hyperlink to take you to where the error or warning exists in your application.
- **2.** Select the checkmark from the section navigation on the right of the screen to take you back to the Form Validation section.

#### 🖃 Note

In NCCS, you can use this navigation bar at any point in originating a DD Form 254 to move to different sections. Your work on the DD Form 254 is autosaved in NCCS. You can exit the document at any time and return to your saved work.

| Review and Submit                                                                                                    |                                                                                                    |                                                                  |                                         |
|----------------------------------------------------------------------------------------------------|----------------------------------------------------------------------------------------------------|------------------------------------------------------------------|-----------------------------------------|
|                                                                                                    |                                                                                                    |                                                                  |                                         |
| Form Validation                                                                                                    |                                                                                                    |                                                                  |                                         |
| The second of the failure progenities (see )                                                                                                    | a addressed facilities they been as her independent                                                                                                    |                                                                  |                                         |
| e                                                                                                    |                                                                                                    | ber tool                                                         | Loss Spripers                           |
| Character Southance Autoine                                                                                                    | dolladad (He h                                                                                                    | 141.18                                                           | 01003000114610                          |
| Discontinuing the A                                                                                                    |                                                                                                    |                                                                  | faces (print)                           |
| EntheLikusse (Her S                                                                                                    |                                                                                                    |                                                                  | 0.0000000000000000000000000000000000000 |
| Insuita Notember and Insueho                                                                                                    | 12 (Me) T                                                                                                    | 14                                                               | distribution but tak full               |
| 103.552 extensed Statutes                                                                                                    | ONE TO                                                                                                    | 16                                                               | \$100 CT0+10 10 00                      |
| Name and Address of Street Street                                                                                                    | 61                                                                                                    |                                                                  |                                         |
| Additional Documentation                                                                                                    |                                                                                                    |                                                                  |                                         |
|                                                                                                    | The local and the local and th | nation the advantance for two leastness are a constrained (1998) | 2-1                                     |
| -                                                                                                    |                                                                                                    |                                                                  |                                         |
| and the second second se |                                                                                                    |                                                                  |                                         |
|                                                                                                    |                                                                                                    |                                                                  |                                         |
|                                                                                                    |                                                                                                    |                                                                  |                                         |
|                                                                                                    |                                                                                                    |                                                                  |                                         |

(Continues on next page)  $\rightarrow$ 

# Form Validation (Continued)

Now that you have corrected any errors and taken note of any errors or warnings, you may want to review the information in PDF form and save a copy for your records.

- 3. Click View PDF to review your DD Form 254.
- **4.** Click the **Exit** button –the X 🗷 at the top right of the PDF– to continue.

Now that you have reviewed and corrected your form, you are ready to submit your DD Form 254 to the next step in the process.

#### 5. Click Submit with Warnings.

6. Click **Submit Form** to confirm your submission.

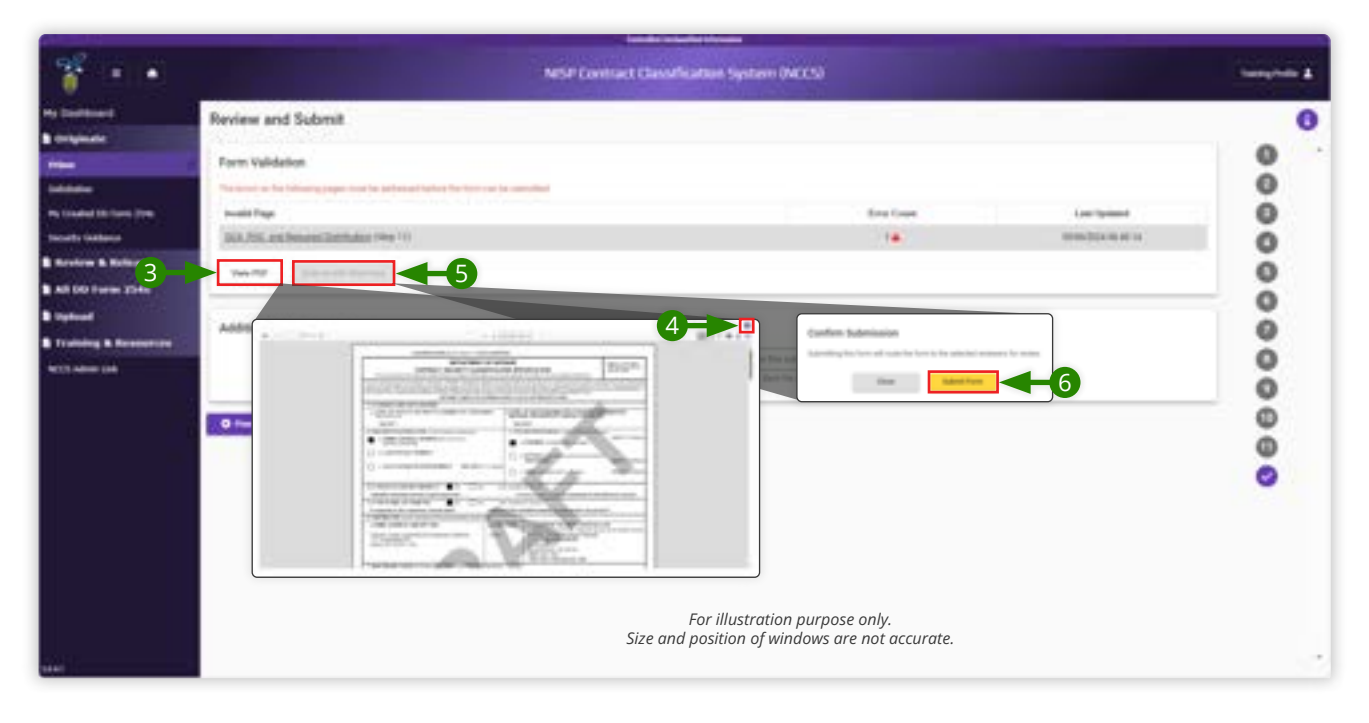

# **Originating a Solicitation DD Form 254 in NCCS**

# A Solicitation DD Form 254

An original DD Form 254 may be issued for a solicitation for a classified contract, whether or not the actual bid package contains classified information.

# **Getting Started**

1. Review the Consent to Monitor and select **Acknowledge** to continue.

| Consent to Monitoring                                                                                                    |
|----------------------------------------------------------------------------------------------------|
| All information, including classified information, processed, stored, or disseminated via any system ovived or managed by the united states lowermeet (2002) IS THE PROPERTY OF THE USS, USS systems and access accounts are<br>provided to users only for official 200 purposes. Users of all USS systems and informational size is to RO DOPECTATION OF PROJECT in any data transmitted, processed, or stored by these systems.                                                                                                    |
| All USD systems are subject to ocumboring for maintenance, botting, security, counterminifigence, management, and minute and a purposes. Monitoring may include sensors analysis, automated intrusion, and essure-detection systems, access, subsc, togong, keystraine monotoring, and full-text ensure different ensures to an intrust and resures of lawful purposes. To include ensuring the availability, integral, and confidentiality of government information. Automatic officiality integral, and confidentiality of government information. Automatic officiality integral, and confidentiality of government information. Automatic officiality integral, and confidentiality of government information. Automatic officiality integral, and confidentiality of government information. Automatic officiality integral, and confidentiality of government information. Automatic officiality integral, and confidentiality of government information. Automatic officiality integral, and confidentiality of government information. Automatic officiality integral, and confidentiality of government information. Automatic officiality integral, and confidentiality of government information. Automatic officiality integral, and confidentiality of government information. Automatic officiality integral, and confidentiality of government information. Automatic officiality integral.                                                                                                    |
| Accessing a colo system or communicating access UED system inhustrative signifies your consent to such recording and your agreement to use information resources only for authorized purposes. Nystem efficiels may provide existing a close structure in the authorized accessing and your agreement to use information existing and your accessing and your agreement to use information existing and your accessing and your agreement to use information existing and your agreement to use information existing and your accessing and your agreement to use information existing and your agreement to use information existing and your agreement to use information existing and your agreement to use information existing and your agreement and accessing and your agreement and accessing and your agreement and accessing and your agreement and accessing and your agreement accessing and your agreement accessing and your agreement accessing and your agreement accessing and your agreement accessing and your agreement accessing and your agreement accessing and your agreement accessing and your agreement accessing and your agreement accessing and your agreement accessing and your agreement accessing and your agreement accessing accessing |
|                                                                                                    |

#### NCCS Welcome Screen

1. Click the **Originate** tab in the left navigation menu to reveal the originate options.

#### 🖃 Note

The left navigation tabs are context dependent; that means they will be different depending on your profile's registered roles. You must be registered as an Originator to have access to the Originate menu options.

| A location of the       | ATTORNOS Perved Mar               | Amarice College Intended on SelamOd Sphases 18.00 (8.00 827 |            |
|-------------------------|-----------------------------------|-------------------------------------------------------------|------------|
| * • •                   | NS# Cent                          | ract Classification System (NCCS)                           | Tampinin & |
| Hy Dashboard            | Welcome Training Profile          |                                                             |            |
| B Originate             |                                   |                                                             |            |
| Price .                 |                                   | Acoustants                                                  | 5          |
| New York of the second  | the law here he                   | No. Assessments at he                                       | 1998       |
| My Created IID Parm 20% |                                   | AC-0110-010-071                                             |            |
| Benefity Galaxies       |                                   |                                                             |            |
| B Review & Robuse       | Pay institutions of the tree      |                                                             |            |
| All DD Form 254s        |                                   |                                                             |            |
| B Upland                |                                   |                                                             |            |
| B Training & Resources  |                                   |                                                             |            |
| No. of Addison Links    | Tex tex                           |                                                             |            |
|                         | Training                          |                                                             |            |
|                         | NCCS Government User Registration |                                                             |            |
|                         |                                   |                                                             |            |
|                         |                                   |                                                             |            |
|                         |                                   |                                                             |            |
|                         |                                   |                                                             |            |
|                         |                                   |                                                             |            |
| daab (                  |                                   |                                                             |            |

# **Originate Solicitation**

1. In the left navigation menu, click **Solicitation** to begin originating a Solicitation DD Form 254.

#### Classification

2. Click the arrow on the drop-down menu called CSCS Content Classification and select classification.

#### 🖃 Note

Your only options are CUI and Unclassified because NCCS can only store CUI and Unclassified information in the unclassified government cloud.

#### **Prime Contractor**

3. Input the CAGE code of the prime contractor and click Verify CAGE Code to authenticate it.

#### 🖃 Note

CAGE codes are five-digit alpha-numeric codes used to identify businesses wishing to pursue contracts with Government. NCCS will look up the CAGE code and verify it against a repository. If the code is correct, the business name and address will be displayed. If the Cognizant Security Office, or CSO, is on file, it will automatically be added. If the CSO information is not on file, you will have the option to manually type it in.

#### 🖃 Note

If you do not know who will be bidding on this contract, you may enter TBD for the CAGE code.

#### 4. Review all information and click **Start** to continue.

| ATTR/TOP Reveal Manufacture or College Carlo data on 100407 (2) Streams 10:00 10:00 |                                                                                                    |                 |  |  |  |
|-------------------------------------------------------------------------------------|----------------------------------------------------------------------------------------------------|-----------------|--|--|--|
| 1                                                                                   | NISP Contract Classification System (NCCS)                                                                                                    | turing fields & |  |  |  |
| Ny Enclosed 1                                                                       | Originate Solicitation                                                                                                    | 0               |  |  |  |
| Press                                                                               | Classification House the classificant of the characterizes will be entering in the form                                                                                                    |                 |  |  |  |
| laundy torinon<br>B. Review R. Robeau                                               |                                                                                                    |                 |  |  |  |
| B All DD Form 254s<br>B Upload<br>B Training & Resources                            | the facility of the processing of the FF address and the CLASSIFIED Line and the processing of the FF address and the CLASSIFIED CLASSIFIED CLA | -0              |  |  |  |
| 900 mini (90                                                                        |                                                                                                    |                 |  |  |  |

34

# Clearance, Specifications, and Follow-On Contract

For Block 1, select the level of facility security clearance required of the entity.

# Clearance and Safeguarding (Block 1)

1. Click the drop-down menu and select either **Confidential**, **Secret**, or **Top Secret**.

Important: Both selections in Block 1 have warnings for selections that exceed designations in sam.gov or NISS. Verify that your information is correct in NISS.

Choose the level of safeguarding for classified information and materials at the contract facility.

2. Click the drop-down menu and select either **Confidential**, **Secret**, or **Top Secret**.

#### 🖃 Note

The level of safeguarding for classified information and materials cannot exceed the security clearance level of the facility. If the entity will not have any requirements to safeguard classified materials for the execution of the contract, you can select None.

A pop-up box will appear with additional information if you select any option other than None.

#### **Specifications (Block 2)**

- 3. Input the solicitation number. If you do not know the solicitation number, you may enter **TBD**.
- 4. Input the date when the bids are due. You can click the calendar icon to select the due date.
- 5. Click **Next** to continue to the next screen.

| **                       | NSP Contract Classification System (NCCS)                                                                                                    | turns from A |
|--------------------------|----------------------------------------------------------------------------------------------------|--------------|
| Hy Dashboard             | Clearance and Specification                                                                                                    | 0            |
| Chiginate                |                                                                                                    |              |
| -                        | Clearance and Baleguarding (Block 1)                                                                                                    |              |
|                          | a Unit of Yanity Include Deserve (YUL Regime) CONFIDENTIAL                                                                                                    | 0            |
| No Dealed 20 York 2010 1 | Hyperitiz + SECRET                                                                                                    | 0            |
| B Review & Release       | Is send of belogueding for Checkler systematics interview Regime I of Checkler Payment of Checkler Payment | ő            |
| All DD Tores 25%         | Let (Marila *                                                                                                    |              |
| B tipland                | CONFIDENTIAL                                                                                                    | 0            |
| B Training & Resources   | Specification (Block 2) SECRET                                                                                                    | ő            |
| NET AND LON              | TOP SECRET                                                                                                    | Ő            |
|                          | NONE                                                                                                    | 0            |
|                          | be bee                                                                                                    |              |
|                          |                                                                                                    | 0            |
|                          |                                                                                                    |              |
|                          |                                                                                                    |              |
| inet i                   |                                                                                                    |              |

# **Actual Performance**

For Block 8, add actual performance locations. The business name and address will be pulled from the previous steps. You may delete the entry if the work will not be performed at that location.

# Add Actual Performance Locations (Block 8)

If additional sites will be used throughout the performance of this contract, you can add them here, either by CAGE code lookup or by entering the information manually.

- 1. Click **CAGE Code Lookup** to enter additional CAGE Codes and verify information.
- 2. Click Manual Entry to input location details.
- **3.** Click **Close** to close the pop-up boxes.
- 4. Click **Next** to continue to the next screen.

| ATTERDOM, Planner Bankankon Schage Schulzer im 10044735 Selawari 1000-1012 EDI                                                                                                    |                                                                  |  |                                         |  |  |  |
|----------------------------------------------------------------------------------------------------|------------------------------------------------------------------|--|-----------------------------------------|--|--|--|
| * • •                                                                                                    | NISP Contract Classification System (NCCS)                       |  | transporter &                           |  |  |  |
| Ry Dubboard<br>B Grightair<br>True<br>Robert DD true 2014<br>Grandy DD true 2014<br>B Control DD true 2014<br>B Control DD True 2014<br>B All DD True 2014<br>B Truining & Researchers<br>1022 Addm 104 | Actual Performance<br>Add Actual Performance Locations (Block #) |  | 000000000000000000000000000000000000000 |  |  |  |
| iiii (                                                                                                    |                                                                  |  |                                         |  |  |  |
# **Procurement Descroption**

For Block 9, provide additional information about the contract. The description should be short, concise, and UNCLASSIFIED while still providing enough detail to provide an adequate picture of the project.

# General Unclassified Description of this Procurement (Block 9)

- **1.** Type a general description in the text box.
- 2. Click **Next** to continue to the next screen.

| The second second                                                                                                    | al 10100. Perrol Manhatase Subge situatiat on 2004134 Interes 11 (2011)                                                        |            |
|----------------------------------------------------------------------------------------------------|----------------------------------------------------------------------------------------------------|------------|
| * • •                                                                                                    | NISP Contract Classification System (NCCS)                                                                                     | Sumption 2 |
| Hy Deditional<br>B Originate<br>Imm<br>Imm<br>Imm Imm<br>Imm Imm<br>Imm Imm<br>Imm Imm<br>Imm Imm<br>Imm Imm<br>Imm Imm<br>Imm Imm<br>Imm Imm<br>Imm | Procurement Description General Unclassified Description of this Procurement (Blick 9) The elements product dual to ensure the | 0000000    |
| alaa ()                                                                                                    |                                                                                                    | 000        |

# Contract will require access to: (Block 10)

**1.** For Block 10, select from the provided options all access that the contract will require.

| C/                                                                                                    | APPENDENT Provided Management Colors and address of the MANY Address of the Second State of the Second State of the Second Sta |    |
|----------------------------------------------------------------------------------------------------|----------------------------------------------------------------------------------------------------|----|
| * • •                                                                                                    | NISP Contract Classification System (NCCS)                                                                                                    |    |
| Ny Deshboard<br>B Originate<br>Prov<br>Socialization<br>Ny Counce 20 New 2046<br>Descrity Context<br>D Review & Release<br>B Act DO Form 2046<br>B At DO Form 2046<br>B Upland<br>B Training & Resources | Contract Access  10. Centract will require access to: (Block 10)  Status at that satisf  A Contract function (Status) (SIABEL) information  A Contract function (Status) (SIABEL) information  A Contract function (Status) information  A Contract function (Status) information  A Contract function (Status) information  A Contract function (Status) information  A Contract function (Status) information  A Contract function (Status) information  A Contract function  A Contract function  A Cont  |    |
|                                                                                                    | A Resentance Compensativity Control Measurem (NCM) Velocitation     Control Hardwood and Velocitation (UNE)     X. (Unar)                                                                                                    | 88 |

# In performing this contract, the contractor will: (Block 11)

2. For Block 11, select from the provided options all access that the contractor will require.

#### 🖃 Note

Some options will be greyed out or automatically selected for you based on information entered earlier within the application and within this block itself. These automatic selections are driven by business rules determined by DCSA.

(Continues on next page)  $\rightarrow$ 

# In performing this contract, the contractor will: (Block 11) (Continued)

|                                                                                                    | NISP Contract Classification System (NCCS)                                                                                 | Survey from # |  |
|----------------------------------------------------------------------------------------------------|----------------------------------------------------------------------------------------------------|---------------|--|
| Hy Deshboard                                                                                                    | Contract Access                                                                                                    | 0             |  |
| Driginate                                                                                                    |                                                                                                    |               |  |
| And a local distance of the local distance of the local distance o | 11. In performing this contract, the contractor will (Block 11)                                                            | 0             |  |
| Sublitudes .                                                                                                    |                                                                                                    | 0             |  |
| The Orising CO Rules 234a                                                                                                    | [Deck al that pub]                                                                                                    | 0             |  |
| Security Samarys                                                                                                    | a filed second to the field of visions only of another contents of \$200% of 6 presented with by                           | Ö             |  |
| B Review & Release                                                                                                    | A Receive put they (handbal documents only                                                                                 |               |  |
| All DD Farm 254a                                                                                                    | s Rentede, states and generate classified information or inspecial                                                         |               |  |
| B Upload                                                                                                    | s Perform Deriver Driv                                                                                                    |               |  |
| B Training & Resources                                                                                                    | C New prime to 3.2 classified information conside the U.S. Powers New, U.S. Prosessoons and True Technology                | U U           |  |
| WEB ANNU LOD                                                                                                    | Q for instrument to one the services of Sofeline Technical Information Sector (STML) is often according distribution camer | 0             |  |
|                                                                                                    | A. Brogers & (Oblight account)                                                                                             | 0             |  |
|                                                                                                    | 1 Filed + TDMFEIT separation:                                                                                              |               |  |
|                                                                                                    | j inse Spatialers Saturty SPSES registerers                                                                                |               |  |
|                                                                                                    | k. Authoritetris: one befores fibered between between                                                                      | 0             |  |
|                                                                                                    | 1. Nariation, solares progenetiate Controlled Declarational Information (2020)                                             |               |  |
|                                                                                                    |                                                                                                    | 0             |  |

# Public Release (Block 12)

For Block 12, provide guidance on the appropriate entity that has public release authority for the contract.

- 3. From the Public Release Options drop-down menu, select **Direct** or **Through**.
- **4.** Enter a Description of Authority in the free text field. There is a 270-character limit for this field.
- 5. Click **Next** to continue to the next screen.

|                                                                                                    | Generalized Instrumental Advancements<br>All 1994 TON Present Structure Advancements Subject on SMARCH Decement 15:00 (10:0010)                                                                                                    |               |
|----------------------------------------------------------------------------------------------------|----------------------------------------------------------------------------------------------------|---------------|
| **                                                                                                    | NISP Contract Classification System (NCCS)                                                                                                    | Terregender & |
| My Deshboard                                                                                                    | Contract Access                                                                                                    | 0             |
| B Colginate Pres Sector Control (1998) Receive Control (1998) Receive Control (1998) Receiv | A Proper of CONTRAC Annumble     Over a TEAPPOT requestorem     over a TEAPPOT requestorem     over a teapeonem (Contracted introduction (CONT)     over a requested (Contracted introduction (CONT)     over a requested (Contracted introduction (CONT) |               |

# Security Guidance (Block 13)

On this screen, the NCCS application automatically generates the Block 13 Security Guidance based on your selections in Blocks 10 and 11. The cards in this panel make up the Security Guidance. Your cards will vary based on your previous selections. For example, if you selected option "a" from the Contract Access section of Block 10, you will see a card called "Ref, 10a" in this guidance.

- 1. To edit a card, click the edit icon −a pencil *P* − in the card's upper right-hand corner.
- **2.** Make changes to the text
- 3. Click Save to preserve your changes.

#### 🖬 Note:

If you want to revert to the default verbiage, you can press the reset button on the top right of the card.

#### 🖃 Note:

The Block 13 General card cannot be deleted. However, if your organization does not require them, all other cards can be removed completely by clicking the delete icon –the trashcan– in the card's upper right-hand corner.

- **4.** To apply a security guidance template unique to your organization, select the template from the drop-down menu called Security Guidance Template at the top of the screen.
- 5. Click **Apply** Template.
- 6. Click Next to continue to the next screen.

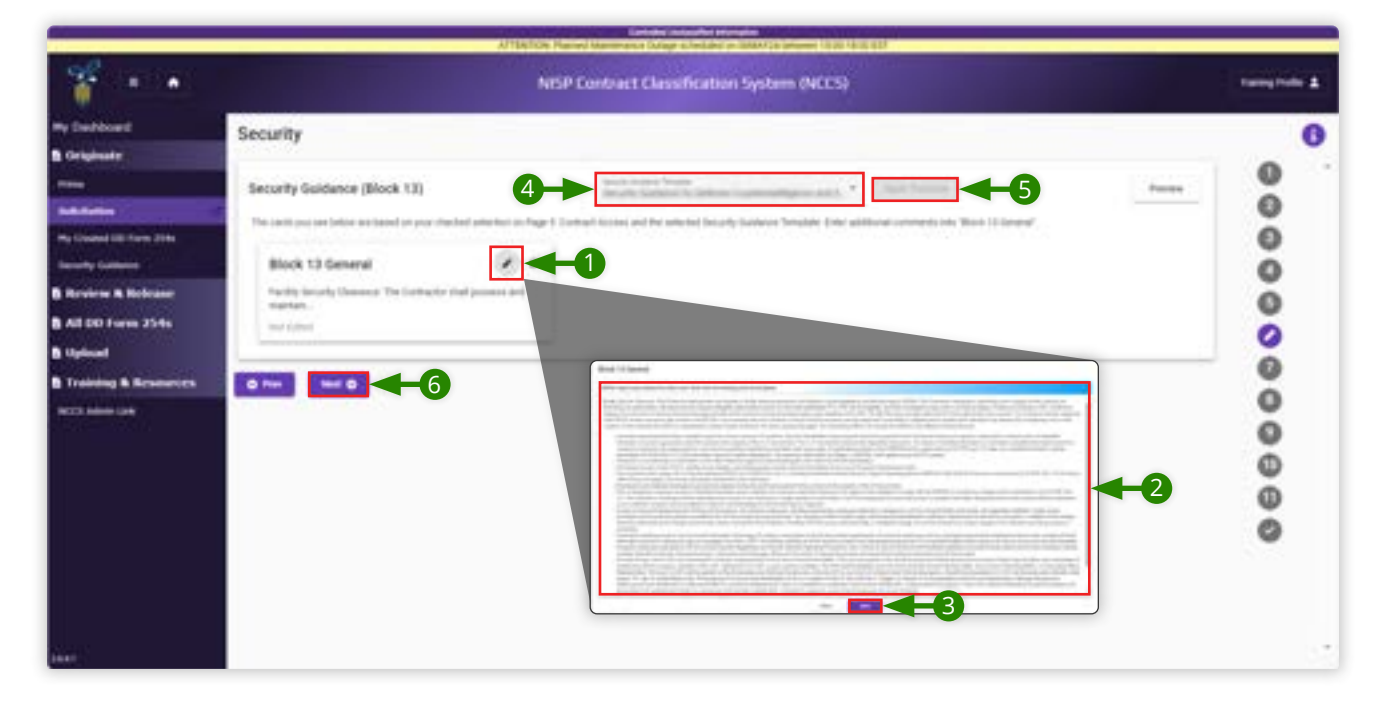

# Additional Security Requirements (Block 14)

Answers for Blocks 14 and 15 may be automatically selected based on your selections in Blocks 10 and 11.

- **1.** Select Yes or No. If you select Yes, you must include additional information in the free text field.
- **2.** Make changes to the text. Security Requirements and Inspections.

|                                                                                                    | ATTOMICS: Reveal demonstration (stage scientish of an IAACCA Interest 11.00 - 01.00 INT                                        |                                         |
|----------------------------------------------------------------------------------------------------|----------------------------------------------------------------------------------------------------|-----------------------------------------|
| * • •                                                                                                    | NISP Contract Classification System (NCCS)                                                                                     | Tamphole &                              |
| Ny Bestioned                                                                                                    | Security Requirements and Inspections                                                                                          | 0                                       |
| None<br>Particular<br>Page Crossed 400 Faces (19th)<br>Taxanity statement<br>B Revalence & Revaluance<br>B Ald Dio Taxens 25ths.<br>B Updowell<br>B Training & Revaluences<br>MC22 Advise 18th | Additional Security Requirements (Block 14)                                                                                    | 000000000000000000000000000000000000000 |
|                                                                                                    | Impections (Block 15)<br>the form density of the set of the set of the set of the limit<br>$\bigcirc = = \underbrace{@}{@} = $ | 0000                                    |
| 1841                                                                                                    |                                                                                                    |                                         |

# Inspections (Block 15)

- **1.** Select Yes or No. If you select Yes, you must include additional information in the free text field.
- 2. Click **Next** to continue to the next screen.

| * •••                                                           | N/SP Contract Classification System (VCCS)                                                                                                    | Tangtula 2                                                                                                    |
|-----------------------------------------------------------------|----------------------------------------------------------------------------------------------------|----------------------------------------------------------------------------------------------------|
| r Duckboard<br>Drightate                                        | Security Requirements and inspections                                                                                                    | 0                                                                                                    |
| time<br>Malantes<br>In Constant III Turks 2016                  | Additional Security Requirements (Block 14) In the security sequences, is addition to MPCM requested, for dependent, exactly of the centre?  In the security is a security of the security of the security of      | 0                                                                                                    |
| entis Interes<br>Review A Release<br>All DD Form 258s<br>Upbaal | Inspections (Block 13)<br>the free densets of the contract had are unlater the trapector requestion of the contr<br>to the contract of the contract had are unlater the trapector requestion of the contract of the contract of th | 000                                                                                                    |
| Training & Resources                                            | Content and security, galefic and partment efforts impossible to practicine .                                                                                                    | 0                                                                                                    |
|                                                                 |                                                                                                    | 00                                                                                                    |
|                                                                 |                                                                                                    | , in the second second se |
|                                                                 |                                                                                                    |                                                                                                    |

# Select Reviewers (Block 13)

For Block 13, you can select up to eight reviewers to review your DD Form 254. After you submit your draft DD Form 254, NCCS will systematically pass it from one reviewer to the next. Reviewers are not required for the DD Form 254; if you do not wish to add any reviewers, you can skip this step.

To find a reviewer, you can sort and filter by Name, Primary Organization, Secondary Organization, Phone Number, or Email. If you do not find someone's name on this grid, it is possible that they are not registered in NCCS. They must be registered before you can select them as reviewers, certifiers, or contracting officers

- **1.** Select the reviewer's name.
- 2. Double click the reviewer's name or click **Add Reviewer** in the upper-right side of the panel.
- **3.** To remove a reviewer, click the minus sign next to the reviewer's name.
- 4. Click **Next** to continue to the next screen.

| * • •               |                             | NISP Control                         | ect Classification Sys                                                                                                    | tern (NCCS)     |                              |
|---------------------|-----------------------------|--------------------------------------|----------------------------------------------------------------------------------------------------|-----------------|------------------------------|
| Destioned           | Add Security Reviewers      |                                      |                                                                                                    |                 |                              |
| ghair               |                             |                                      |                                                                                                    |                 |                              |
|                     | Select Reviewers (Block 13) |                                      |                                                                                                    |                 |                              |
| radial 60 Paris 20% | t matter                    |                                      | (Transformer)                                                                                                    | a,              | 2→□==                        |
| New & Robester      |                             | 5+1                                  | Ter 1                                                                                                    | Proce Number    | deal .                       |
| DD Form 254s        | *                           |                                      |                                                                                                    |                 |                              |
| NUMBER OF           | 10010010-070                | East Concern (1) Secold              | 10100-00                                                                                                    |                 |                              |
| ing & Resources     | (halls had                  | (and the second second second second | 10000                                                                                                    |                 | toria consedimente           |
|                     | distributions.              | in the second second second second   | 1                                                                                                    |                 | and the second               |
|                     | or frequency                | Steel Contraction and St.            | and the second second s |                 | and the second second second |
|                     | Desp-Termon                 | (mean immunity laying the h          | 040-00                                                                                                    |                 | 100,000,000,000,000          |
|                     | Tel Tel                     | feature of the base of the           | And the second second                                                                                                    | a second second | framework down it.           |

# Select Certifier (Block 17)

For Block 17, only one certifier can be selected on DD Form 254.

- **1.** Select the certifier's name.
- 2. Double click the reviewer's name or click **Add Certifier** in the upper-right side of the panel.
- **3.** Click **Next** to continue to the next screen.

| Add Certifier           |     |                                      |        |   |             |                                                                                                    |     |
|-------------------------|-----|--------------------------------------|--------|---|-------------|----------------------------------------------------------------------------------------------------|-----|
| Paul Certiner           |     |                                      |        |   |             |                                                                                                    |     |
| Select Certifier (Block | 87) |                                      |        |   |             |                                                                                                    |     |
| (havyhda -)             |     |                                      |        |   |             |                                                                                                    |     |
| Course -                |     |                                      |        |   |             |                                                                                                    |     |
| Englites                |     |                                      |        |   |             |                                                                                                    | _   |
| -                       |     | 241                                  | fielt. |   | Rate Solder |                                                                                                    |     |
| 1                       |     |                                      | P      |   |             |                                                                                                    | . 4 |
| ter fare                |     | National Control of the States In    | 10000  |   |             |                                                                                                    | 1   |
| terr hand at 70         |     | Rear of Second and Second Second     | a and  |   |             | -                                                                                                    |     |
| charge-train            |     | interaction property and the         | 10.00  |   |             | And a state of the state of the |     |
| 10 March per            |     | 11.708 (21.017)                      | 1000   |   |             | 100000-000-00                                                                                                    |     |
| in terms                |     | (stars in the second second second   |        |   |             | 4-10000-0000                                                                                                    |     |
| 1010a-308-343-44-47     |     | instal and the second second         |        | 1 |             | and the second second                                                                                                    |     |
| 101-1020                |     | 11.708/001010                        |        | I |             | -                                                                                                    |     |
| Terrighter              |     | (received and a second second second | -      |   |             | (any particular)                                                                                                    |     |
| Tanightan               |     | Surviva Surveyors and the            | 1000   |   |             | -                                                                                                    |     |

# Select Contracting Officer (Block 16 de, e, f)

Once your DD Form 254 has been reviewed and certified, it will be ready for release by the contracting officer.

- **1.** Select the Contracting Officer's name.
- **2.** Double click the reviewer's name or click **Add Contracting Officer** in the upper-right side of the panel.
- **3.** Click **Next** to continue to the next screen.

| Wy Destinant                         | Add De the Free City       | 5                                 |           |                |                                                                                                    |
|--------------------------------------|----------------------------|-----------------------------------|-----------|----------------|----------------------------------------------------------------------------------------------------|
| Originate                            | And Contracting Office     | -                                 |           |                |                                                                                                    |
| -                                    | Select Contracting Officer | (Block 16-d.e.f)                  |           |                |                                                                                                    |
|                                      | (Name take in)             |                                   |           |                |                                                                                                    |
| Pay Longiane and Links Streets Links | 1000                       |                                   |           |                |                                                                                                    |
| Security Sectors                     | Tripline                   |                                   | 1.000.000 |                |                                                                                                    |
| Beniew & Release                     | -                          | Ter I                             | 1-1       | Place Notice   | teat                                                                                                    |
| All DD Tores 25%s                    | C                          | ¥                                 |           |                | 1.4                                                                                                    |
| Upload                               | Name Taxon                 | Install Installed Physics         | 8000-01   | 10.000 million |                                                                                                    |
| Training & Resources                 | Tarte Inc.                 | Indexed further endpoint and fact |           |                | inclusion of the second                                                                                                    |
| COLUMN ON                            | distant-                   | Add Repairing Concerning          | (100.00)  |                | 1.000 (0.000 (0.000))                                                                                                    |
|                                      | at factors.                | State Schemigen and               | 1         | 1.01.41.05     | and the second second s |
|                                      | 100 (au 100 (au 10)        | Indone-furneeuropassion-energies  |           |                | printer attended of                                                                                                    |
|                                      | Automi .                   | 1.1 hope in call (1975)           |           | 1.000.000.000  | and the second second                                                                                                    |
|                                      | Teengitute                 | Stand Contemporary                | (Second)  |                | menufication .                                                                                                    |

# Government Contracting Activity (Block 16 a,b,c)

**1.** For Block 16 a, b, c, input the address of the Government Contracting Activity.

# Point of Contact (Block 16 d,e,f)

For Block 16 d, e, f, you will find pre-populated Point of Contact information. This information aligns to the contracting officer you have identified in the form.

# Required Distribution by the Certifying Official (Block 18)

- 2. For Block 18, select where you would like the completed DD Form 254 to be sent.
- 3. Click **Next** to continue to the next screen.

|                                                                                                    | difficition Percentitation on Con                                                                                        | na na na na na na na na na na na na na n |                                         |
|----------------------------------------------------------------------------------------------------|----------------------------------------------------------------------------------------------------|------------------------------------------|-----------------------------------------|
|                                                                                                    | NSP Contract Cla                                                                                                    | suffication System DeCCS                 | 1000                                    |
| GCA, POC, and Re                                                                                                    | guired Distribution                                                                                                    |                                          |                                         |
| Constrained Contract<br>State                                                                                                    | ng Activity (Block 18 Abs)<br>riscrementing Har<br>Jacob - Activity (Block                                               | Prest of Contact (Block 16 d.e.f)        | 000000000000000000000000000000000000000 |
| Perguined Distribution<br>(Text at the spl)<br>+ Settient of the spl)<br>+ Settient of the spl)<br>+ Settient text<br>+ Settient text<br>+ | ty the Centifying Official (Block 18)<br>dis-to Prime Contraction<br>with to Tennes (solid), editorylate<br>making their |                                          | 000                                     |

# Tag Agencies

On this screen, you have the option to tag agencies before submitting the DD Form 254.

- **1.** Click **Tag Agencies** to open a pop-up window.
- **2.** Select the appropriate agency and any additional hierarchy tiers as required.
- **3.** Select **Add Agency** and verify that it appears in the Tag Agencies window.

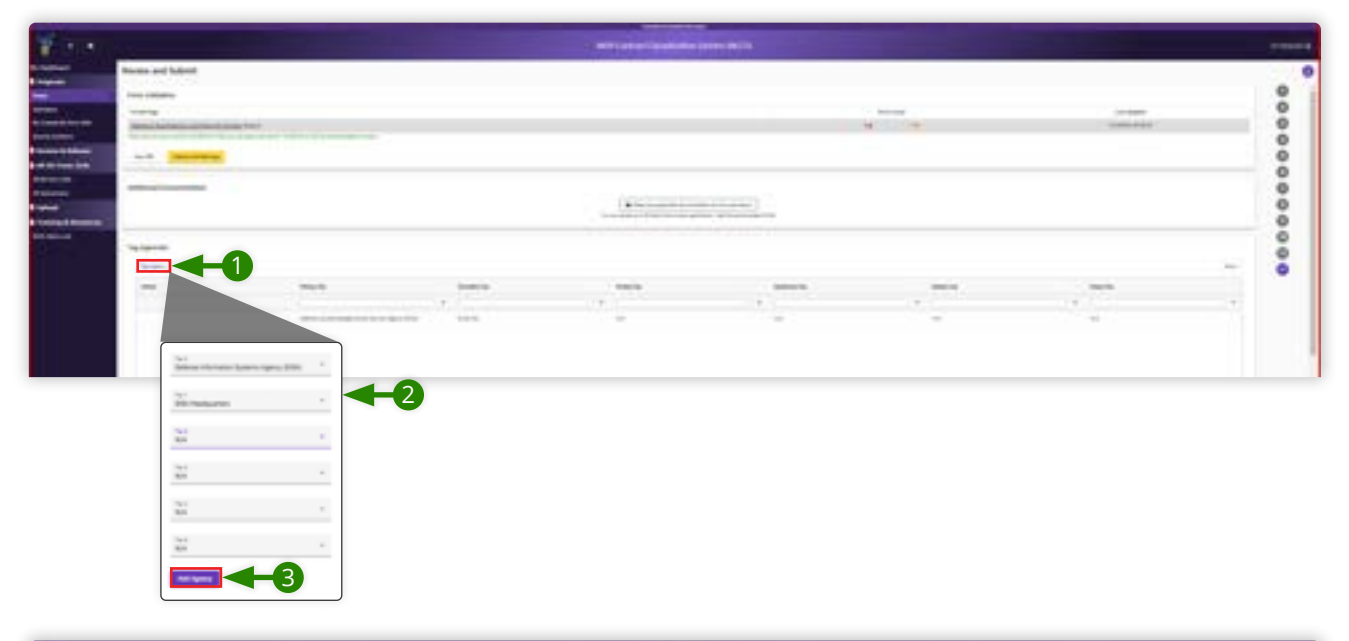

|   | Reven of Labor<br>Sector and<br>Sector and<br>Sector and<br>Sector and Sector and Sector |        |        |              |                 |   |                           |   |
|---|------------------------------------------------------------------------------------------|--------|--------|--------------|-----------------|---|---------------------------|---|
| - |                                                                                          | 3      |        | . Descention |                 |   |                           |   |
|   | Televini<br>Normali                                                                      | •      |        |              |                 |   |                           | - |
|   | -                                                                                        | 1.0000 | nonce. | . Sector     | (and the second |   | Contraction of the second |   |
|   | •                                                                                        |        |        | 1            |                 | - |                           |   |

# **Form Validation**

Review and validate your DD Form 254 before submitting it for the next step in the workflow.

On this screen, you will be presented with errors or warnings found within the information you have provided. Review the errors or warnings and take any necessary actions to ensure the information you have provided is accurate and complete.

- 1. Click on the hyperlink to take you to where the error or warning exists in your application.
- **2.** Select the checkmark from the section navigation on the right of the screen to take you back to the Form Validation section.

#### Discrete Note:

In NCCS, you can use this navigation bar at any point in originating a DD Form 254 to move to different sections. Your work on the DD Form 254 is autosaved in NCCS. You can exit the document at any time and return to your saved work.

Now that you have corrected any errors and taken note of any errors or warnings, you may want to review the information in PDF form and save a copy for your records.

- 3. Click View PDF to review your DD Form 254.
- 4. Click the Exit button -the X at the top right of the PDF- to continue.

Now that you have reviewed and corrected your form, you are ready to submit your DD Form 254 to the next step in the process. If a reviewer was selected, they will be the next to view your DD Form 254; otherwise, it will go to the certifier.

- 5. Click Submit with Warnings.
- 6. Click Submit Form to confirm your submission.

|                            | Deter av                                                                                                    |                                                |                         |                 |
|----------------------------|----------------------------------------------------------------------------------------------------|------------------------------------------------|-------------------------|-----------------|
| * • •                      | NESP Contract Classi                                                                                                    | fication System (NCI23)                        |                         | Terrapitation & |
| Wy Deckboard               | Review and Submit                                                                                                    |                                                |                         | 0               |
| B Originate                |                                                                                                    |                                                |                         |                 |
| B Review & Robusse         | Form Validation                                                                                                    |                                                |                         |                 |
| All OD Fores 254s          | mustic Page                                                                                                    | Error Court                                    | Gentloodewa             | 0               |
| B Uplaced                  | Disease Sectionization and Glocy in Listeau New D                                                                                                    |                                                | 100-100 (00 at 10 at 10 | 0               |
| 100000 100 Factor 154      | These spectra annual faulties for 20 Fault 214, but marrings whee found. The 20 Fault 214 can be lader                                                                                                    | dial to some                                   |                         | 0               |
| Ignated Secting Sector 100 | Ver THE Land of Maning                                                                                                    |                                                |                         | 0               |
| Training & Resources       |                                                                                                    |                                                |                         | ö               |
| -                          | And the Descentions                                                                                                    | Earlier Rahmadan                               |                         | ě               |
|                            | 3                                                                                                    |                                                |                         | ě               |
|                            | And and an other states of the state                                                                                                    | And the description for the party second 21.00 |                         | 0               |
|                            |                                                                                                    |                                                |                         | 0               |
|                            | C D Part                                                                                                    |                                                |                         | 0               |
|                            |                                                                                                    | 1                                              | 2                       | - 0             |
|                            | The second second                                                                                                    |                                                |                         | 0               |
|                            | international second second                                                                                                    |                                                |                         |                 |
|                            | ·                                                                                                    |                                                |                         |                 |
|                            | Constanting of the second second second second second second second second second second second second second s                                                                                                    |                                                |                         |                 |
|                            |                                                                                                    |                                                |                         |                 |
|                            |                                                                                                    |                                                |                         |                 |
| LAT.                       | Contraction of the second second seco |                                                |                         |                 |

# **Creating a Revised DD Form 254 in NCCS**

#### Role

The Government Originator is the requirements owner who is responsible for creating the draft DD Form 254.

#### **Revised DD Form 254s**

Revised DD Form 254s are issued when there is a change to classification guidance or security requirements of the contract.

#### **Getting Started**

1. Review the Consent to Monitor and select **Acknowledge** to continue.

| Consent to Monitoring                                                                                                    |                                                                                                    |
|----------------------------------------------------------------------------------------------------|----------------------------------------------------------------------------------------------------|
| <ul> <li>All information, including casafied information, processed, stored, or deservated via any system overaid or managed by the United listees dovernment (USU) in THE PROP<br/>privated to users only for official uSU purposes. Users of all USU systems and infrastructure have NO (UMP)CT/CDU OF PROVIDE in any data transmitted, processed, or dove</li> </ul>                                                                                                    | RTV OF THR USG. USG systems and access accounts are<br>of by These systems                                                              |
| 40.050 systems are subject to incretoring for maintenance, testing, accurity, counterminiligence, management, and other lawful purposes. Monitoring may include refuence a access, acotts, logging, septicule involving, and full fact, writes at files and electronic real messages for all tainful purposes, to include ensuiting the availability integrity and may examine, record, copy, and appropriately docentrined any information discovered in the source of lawful numbering activities. | alysis, automated intrusion, and mission-delection systems,<br>cloud-dentiality of power-meet information. Authorized officials         |
| Accessing a USE system or communicating access USE system inhuidsucture signifies your consent to such monitoring and your agreement to use information resolution of intrusion, mission, mission, mission, mission, accessing a listing, or other melocous acts to the appropriate law enforcement or other authorities for appropriate action, which may include or                                                                                                    | ly for actionand purposes, by their officials may possible evidence<br>minut investigation and administrative disciplinary inforcement. |
|                                                                                                    |                                                                                                    |

# **NCCS Welcome Screen**

1. Click the **Review & Release** tab in the left navigation menu to reveal the revision options.

#### Discrete Note:

The left navigation tabs are context dependent; that means they will be different depending on your profile's registered roles. You must be registered as an Originator to have access to these menu options.

| 1                                                    | ATTENTION Planet Marr            | Canada International Statements (1999) 18 (1997) |                 |
|------------------------------------------------------|----------------------------------|--------------------------------------------------|-----------------|
| * • •                                                | NISP Card                        | ract Classification System (NCCS)                | Survey Police 🛓 |
| ny Destricent<br>Gelginade                           | Welcome Training Profile         |                                                  |                 |
| Review & Release                                     |                                  | Annuacionmetes                                   |                 |
| Northing Contributions Cont<br>Reference Cont        | 100.00 Base Sec. Ba              | la investoration to the file                     |                 |
| All DD Form 25%s<br>Optional<br>Training & Breastron | No orthogonal for the            |                                                  |                 |
| #13 take (#                                          |                                  |                                                  |                 |
|                                                      | The state                        |                                                  |                 |
|                                                      | Transing                         |                                                  |                 |
|                                                      | NCCS Generated User Registration |                                                  |                 |
|                                                      |                                  |                                                  |                 |
|                                                      |                                  |                                                  |                 |
|                                                      |                                  |                                                  |                 |

# **Released List**

- **1.** Find the released contract. You can search by entity name, contract number, CAGE Code, type, version, content classification, release date, GCA full name or GCA AAC.
- 2. Under the Action column, click the icon with two overlapping pages to edit the original DD Form 254.

#### Discrete Note:

Originators can edit released DD Form 254s that they created or that they have access to based on their registration. The presence of the icon with two overlapping pages indicates that you have access to that form.

3. Click Create Revision in the pop-up box.

#### Discrete Note:

From here, NCCS will lead you through the blocks of the released DD Form 254. All of the blocks are editable for your revision. For step-by-step instructions on completing all blocks of a DD Form 254 in NCCS, please see "Originating a Prime DD Form 254" in this Government User Guide.

You may proceed through the form by clicking **Next** at the bottom of each screen.

|                           |                                                |                      | ATTINIDE N      | mail Berlinau's  | Unitage all sectors in the                | Contractor in contract in the                                                                                                    |                  |                       |                  |         |            |
|---------------------------|------------------------------------------------|----------------------|-----------------|------------------|-------------------------------------------|----------------------------------------------------------------------------------------------------|------------------|-----------------------|------------------|---------|------------|
| * • •                     | n 🔹 NISP Contract Classification System (NCCS) |                      |                 |                  |                                           |                                                                                                    |                  |                       | - terrest        |         |            |
| Hy Dathboard              | Released List                                  |                      |                 |                  |                                           |                                                                                                    |                  |                       |                  |         | 0          |
| Criginals                 | 100402200                                      |                      |                 |                  |                                           |                                                                                                    |                  |                       |                  |         |            |
| B Review & Release        | And I                                          |                      |                 |                  | 3 (c) (c) (c) (c) (c) (c) (c) (c) (c) (c) |                                                                                                    | 1                |                       |                  |         | al materia |
| Realing Contribution Link | Alter                                          | Ently Series         | Contract Number | CASE THE         | 1m                                        | Texture                                                                                                    | Epstere Charift. | farmer (here          | OCK Full Heres   | VER AND |            |
| And so and some           |                                                |                      |                 |                  | *                                         | *                                                                                                    |                  | 1                     | 1                |         |            |
| All DD Form 254s          | 0.0.0                                          | The Description Inc. | -               |                  | -                                         |                                                                                                    |                  | -                     | 1.000            | -       |            |
| 8 upter                   |                                                |                      |                 | Create 4 rank 00 | Form 254 trave the care                   | must spectication Prime                                                                                                    |                  | -                     | Concentration of | -       | _          |
| B Fraining & Researches   |                                                | -                    | -               | and business     | all in cash and a larger of               | The Office of the Association                                                                                                    | -                | 1000                  | -                |         | - 1        |
| 1011 Marcola              |                                                | -                    |                 | (144)            |                                           | ( Income of the local division of the local division of the local |                  | No.                   | -                | -       |            |
|                           | 054                                            | March 14             | 1000.0118       | -                |                                           |                                                                                                    | J                | -                     |                  | -       |            |
|                           | 014                                            | ACC20.00             |                 | -                | Tree 1                                    | 1999                                                                                                    | -                | automa .              | -                |         |            |
|                           | 050                                            | (100) (100) (10)     |                 | 100              | 3                                         | ingen .                                                                                                    | -                | 10.000                | 1000             | -       |            |
|                           | 010                                            | (mini barry res      | 10000           | 100              | fields -                                  | Caper .                                                                                                    | 100.000          | and the second        | -                | -       |            |
|                           | 0.5                                            | 10000-0000-000       | 1000101-04      | 1000             | insurrow                                  | Taplat                                                                                                    | -                | 10010-014             | antes .          | 444.00  |            |
|                           | 050                                            | 101000               |                 | 1000             | April 1                                   | Record.                                                                                                    | 14               | and the second second |                  | -       |            |
|                           | 014                                            | Advision approx      |                 |                  | free .                                    | 14                                                                                                    | 140              | metalita.             | (and the bar     | 1004    |            |
|                           |                                                | and how support      | and the second  | -                | 100                                       | Traine                                                                                                    | 100.000          | -                     | Core No. Log     | -       |            |
|                           | 0.5                                            | and between parts    | -               |                  | (minimum)                                 | Capital Science                                                                                                    | 100,000          | 100000                | 0.000            | 1000    |            |
| iner .                    |                                                |                      |                 | -                | No.                                       | Card .                                                                                                    | 100,0000         | -                     | 444              | -       | 1.0        |

# **Creating a Final DD Form 254 in NCCS**

# Final DD Form 254s

A Final DD Form 254 is used only if the contractor requests the right to retain any project-related classified materials beyond the NISPOM permitted timeframe.

# **Getting Started**

1. Review the Consent to Monitor and select **Acknowledge** to continue.

| Consent to Monitoring                                                                                                    |                       |
|----------------------------------------------------------------------------------------------------|-----------------------|
| All information, including classified information, possessed, stored, or disseminuted via any system owned or managed by the instead taxes Government (USD) IS THE PROPERTY OF THE LISS. USD systems and access accounts<br>provided to users only file official USD porposes. Users of all USD systems and informative have ND EXPECTATION OF PROVIDEY or any data transmitted, processed, or stand by these systems.                                                                                                    | 77.2                  |
| 40 OOL systems an subject to reactioning for manifestations testing security constraintingence, and other lastical parameter, should be available to reaction and related infrastrations and related infrastrations and related infrastrations and related in a standard infrastration and related infrastrations and related in a standard infrastration and related infrastrations and related infrastrations and related infrastrations and related infrastrations and related infrastration and related in a standard infrastration and related in a standard infrastration and related infrastration and related infrastration and related in a standard infrastration and related in a standard infrastration and related in a standard infrastration and related and related and | terna,<br>Lofficialis |
| Accessing a citil system in conversibility access USS system inflastracture signifies par consent to such monological your agreement to use information resources only for autocitied purposes. Typtem officials may power<br>of intrusion, missionautor, common activity, or other maticious acts to the appropriate law enforcement or other autocitients for appropriate activity, which may include common investigators and adversariative disciplinary enf                                                                                                    | le extense .          |
| Actoreties                                                                                                    |                       |

#### NCCS Welcome Screen

1. Click the **Review & Release** tab in the left navigation menu to reveal the revision options.

#### ☐ Note:

The left navigation tabs are context dependent; that means they will be different depending on your profile's registered roles. You must be registered as an Originator to have access to these menu options.

| NSP Contrast Classification System (NCCS)       Descent 2         Notice 1       Meloware         Notice 1       Image: Contrast Classification System (NCCS)         Notice 1       Image: Contrast Classification System (NCCS)         Notice 1       Image: Contrast Classification System (NCCS)         Notice 1       Image: Contrast Classification System (NCCS)         Notice 1       Image: Contrast Classification System (NCCS)         Notice 1       Image: Contrast Classification System (NCCS)         Notice 1       Image: Contrast Classification System (NCCS)         Notice 1       Image: Contrast Classification System (NCCS)         Notice 1       Image: Contrast Classification System (NCCS)         Notice 1       Image: Contrast Classification System (NCCS)         Notice 2       Image: Contrast Classification System (NCCS)         Notice 2       Image: Contrast Classification System (NCCS)         Notice 2       Image: Contrast Classification System (NCCS)         Notice 2       Image: Contrast Classification System (NCCS)         Notice 2       Image: Contrast Classification System (NCCS)         Notice 2       Image: Contrast Classification System (NCCS)         Notice 2       Image: Contrast Classification System (NCCS)         Notice 2       Image: Contrast Classification System (NCCS)                                                                                                    | diama and                 | ATTERTOR Reveal Ma                                                                                                    | premarker Cutage as helians an ISMAN 34 Second 1000/1833 201 |             |
|----------------------------------------------------------------------------------------------------|---------------------------|----------------------------------------------------------------------------------------------------|--------------------------------------------------------------|-------------|
| Ny fueltional     A displayed     A factor & B foctorer   A displayed in     A displayed in                                                                                                    | * • •                     | NISP Con                                                                                                    | tract Classification System (NCCS)                           | here your & |
| B Origination       B Review B Reference       Maximum (interm)       Maximum (interm)       B Origination       B Origination                                                                                                    | By Emblored               | Weineme Training Brofile                                                                                                    |                                                              |             |
| Review & Reference     Instant & Reference     Instant & Reference                                                                                                    | Criginate                 | Welcome training Prone                                                                                                    |                                                              |             |
| Add DD Faces (26)   Add DD Faces (26)   Add DD Faces (26)   Add DD Faces (26)   Training & Resources   Mathematical (10)   Mathematical (10)   Mathematical (10)   Mathematical (10)   Mathematical (10)   Mathematical (10)   Mathematical (10)   Mathematical (10)                                                                                                    | B Review & Release        |                                                                                                    | Annuanyements                                                |             |
| Name of the second second seco | Renting Contribution Coll | COLUMN Shows have and                                                                                                    | Ne Annarcements at Nachin                                    |             |
| All Exit Preme 2016   B Typined   B Training & Resources     Introduction     Introduction     Introduction     Introduction     Introduction     Introduction     Introduction     Introduction     Introduction     Introduction     Introduction     Introduction     Introduction     Interview     Interview                                                                                                    | Referenced Links          |                                                                                                    |                                                              |             |
| Lighted                                                                                                    | All DO Form 25%           |                                                                                                    |                                                              |             |
| Training & Resources      Training      Training      Training      RECT Communited User Registration                                                                                                    | B Optional                | The contraction of the local                                                                                                    |                                                              |             |
| Personal Anti-                                                                                                    | B Training & Breasurers   |                                                                                                    |                                                              |             |
| True data True data True d | -                         |                                                                                                    |                                                              |             |
| Transing<br>MCCI Comment User Projectation                                                                                                    |                           | 1                                                                                                    |                                                              |             |
| Transmg<br>Accts Generation 1                                                                                                    |                           | Contraction of the local division of the local division of the loc |                                                              |             |
| Transmg Accct Generation 1                                                                                                    |                           |                                                                                                    |                                                              |             |
| ACCS Generation User Registration                                                                                                    |                           | Training                                                                                                    |                                                              |             |
|                                                                                                    |                           | NCCI Generation User Registration                                                                                                    |                                                              |             |
|                                                                                                    |                           |                                                                                                    |                                                              |             |
|                                                                                                    |                           |                                                                                                    |                                                              |             |
|                                                                                                    |                           |                                                                                                    |                                                              |             |
|                                                                                                    |                           |                                                                                                    |                                                              |             |
| 1847                                                                                                    | inter -                   |                                                                                                    |                                                              |             |

# **Released List**

In the left navigation menu, click **Released List** to begin creating a final prime DD Form 254.

- **1.** Find the released contract. You can search by entity name, contract number, CAGE Code, type, version, content classification, release date, GCA full name, or GCA AAC.
- 2. Under the Action column, click the icon with two overlapping pages to edit the original DD Form 254.

#### Discrete Note:

Originators can edit released DD Form 254s that they created or that they have access to based on their registration. The presence of an icon with two overlapping pages indicates that you have access to that form.

**3.** Click Create Final in the pop-up box.

#### Discrete Note:

From here, NCCS will lead you through the blocks of the released DD Form 254. All of the blocks are editable for your revision.

You may proceed through the form by clicking **Next** at the bottom of each screen.

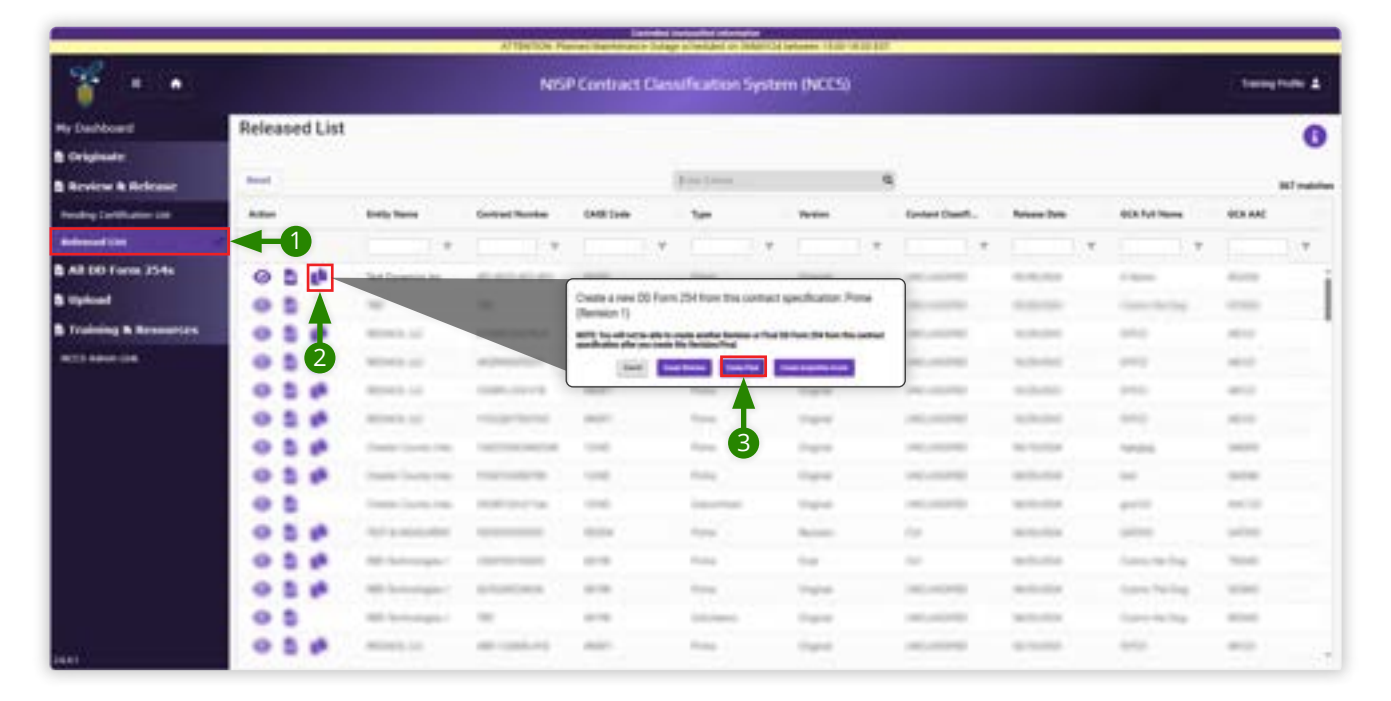

# Final DD Form 254 (Block 5)

Block 5 is an extra block in NCCS only used for Final DD Form 254s. You will find Block 5 on the screen titled "Clearance, Specifications, and Follow-On Contract."

- **1.** Input the Final Request Date. You can click the calendar icon to select the date.
- **2.** Input the number of days for the retention period.
- **3.** Click **Next** to continue to the next screen.

#### 🖃 Important

For step-by-step instructions on completing all blocks of a DD Form 254 in NCCS, please see "<u>Originating a Prime DD</u> Form 254" in this Government User Guide.

| * * *                                                                                                    | NSP Contract Classification System (NCCS) | Tanginte & |
|----------------------------------------------------------------------------------------------------|-------------------------------------------|------------|
| V Darbourd Clearance, Sor                                                                                                    | cifications, and Follow-On Contract       | 0          |
| Originate                                                                                                    |                                           |            |
| Review & Reference and and                                                                                                    |                                           | 0          |
| weday to which is a state of the section                                                                                                    | and disasterial and the second second     | 0          |
| and the second second se |                                           | 0          |
| All DD Familia 254s Specifications (8                                                                                                    | lock 2)                                   | 0          |
| Ephad Precision                                                                                                    |                                           | 0          |
| Training & Resources (11-41)-41-411                                                                                                    |                                           | 0          |
| ette alexe (inte                                                                                                    |                                           | 0          |
|                                                                                                    |                                           | ő          |
| Follow-On Contra                                                                                                    | ct (Block 4)                              | ő          |
| Company and the second                                                                                                    | 647                                       |            |
| 0                                                                                                    |                                           |            |
| Final DD Form 25                                                                                                    | 4 (Black S)                               | 0          |
| Find Report Date                                                                                                    | Entry Family (1991)                       | 0          |
|                                                                                                    |                                           |            |
|                                                                                                    |                                           |            |
|                                                                                                    |                                           |            |
| O free in the second                                                                                                    |                                           |            |

# **Creating a Acquisition Assist DD Form 254 in NCCS**

# **Getting Started**

1. Review the Consent to Monitor and select **Acknowledge** to continue.

| Consent to Monitoring                                                                                                    |                |
|----------------------------------------------------------------------------------------------------|----------------|
| All Information, including classified information, possessed, stored, or disseminated wave systems owned or managed by the United States Government USIG: IS THE PEOPERTY OF THE USIS using systems and access accounts are provided to users only the official USIS porposes. Users of all USIS systems and informative have NO EXPECTATION OF PROVINCY in any data transmitted, processed, or stored by these systems.                                                                                                    |                |
| 40 URG systems an subject to reactioning for maintenance, testing security constraintiliperus, management, and other lawful purposes. Monitoring ray include testions analysis, advanted intruum, and misuae-detector system access, auto, tagging seysteme readoursg and full-test review of thest and vestionic mail messages for all testial purposes, to include ensuing the availability, integrity, and collectuality of government internation. Autointeged of majorement, event, roop, and appropriately desensate any information document in the overse of lawful monitoring activities.                                                                                                    | n.<br>Icoely   |
| Accessing a visit system or conversioning access USS system infrastructure applies par consent to such manhoog and your agreement to use information reacides only for authorities, together distance on the authorities for agriculture excess, which may include control accessingly or adversariative daughters and adversariate exception of the authorities for aggriculture excess, which may include control accessingly or adversariative daughters and adversariate exception of the authorities for aggriculture excess, which may include control accessingly on adversariative daughters and adversariative daughters and adversariate exception of the authorities for aggriculture excess, which may include control accessingly on adversariative daughters and adversariative daughters and adversariative daughters and adversariate excess. | nterce<br>ment |
| Activersity                                                                                                    |                |

## NCCS Welcome Screen

1. Click the **Review & Release** tab in the left navigation menu to reveal the revision options.

#### Discrete Note:

The left navigation tabs are context dependent; that means they will be different depending on your profile's registered roles. You must be registered as an Originator to have access to these menu options.

| 11                     | ATTR/D6 Renet Mare                                                                                                    | mana tulage schelans on 2000/04 between 1000/04 2010 |             |
|------------------------|----------------------------------------------------------------------------------------------------|------------------------------------------------------|-------------|
| ¥ • •                  | NISP Control                                                                                                    | act Classification System (NCCS)                     | Terrardia & |
| My Debboard            | Welcome Training Profile                                                                                                    |                                                      |             |
| B Grighaste            | the second second second                                                                                                    |                                                      |             |
| B Review & Release     |                                                                                                    | Annuancementa                                        |             |
| management of          | (101) are the law and the law are set of the law are set of the law ar | Are - Annual consists of the time                    |             |
| Betrapped Link         |                                                                                                    |                                                      |             |
| All DO Yorm 25%        |                                                                                                    |                                                      |             |
| B Optional             | No confrontion on the topol                                                                                                    |                                                      |             |
| B Training & Broosecas |                                                                                                    |                                                      |             |
| 10123 Addres (24)      |                                                                                                    |                                                      |             |
|                        | 1                                                                                                    |                                                      |             |
|                        | Transition (                                                                                                    |                                                      |             |
|                        | Trans-                                                                                                    |                                                      |             |
|                        | Training                                                                                                    |                                                      |             |
|                        | ACCS Generation User Registration                                                                                                    |                                                      |             |
|                        |                                                                                                    |                                                      |             |
|                        |                                                                                                    |                                                      |             |
|                        |                                                                                                    |                                                      |             |
|                        |                                                                                                    |                                                      |             |
| 140                    |                                                                                                    |                                                      |             |

# **Released List**

In the left navigation menu, click **Released List** to begin creating a final prime DD Form 254.

- **1.** Find the released contract. You can search by entity name, contract number, CAGE Code, type, version, content classification, release date, GCA full name, or GCA AAC.
- 2. Under the Action column, click the icon with two overlapping pages to edit the original DD Form 254.

#### Discrete Note:

Originators can edit released DD Form 254s that they created or that they have access to based on their registration. The presence of an icon with two overlapping pages indicates that you have access to that form.

3. Click Acquisition Assist in the pop-up box.

#### Discrete Note:

From here, NCCS will lead you through the blocks of the released DD Form 254. All of the blocks are editable for your revision.

You may proceed through the form by clicking **Next** at the bottom of each screen.

|                                                                                                    |                                            |                       | Al TENTION PR  | mai Bernaia     | hology allowided on John                  | Collectores 11.02-01.02.107                                                                                                    |                 |                       |               |         |               |
|----------------------------------------------------------------------------------------------------|--------------------------------------------|-----------------------|----------------|-----------------|-------------------------------------------|----------------------------------------------------------------------------------------------------|-----------------|-----------------------|---------------|---------|---------------|
| * • •                                                                                                    | NISP Contract Classification System (NCCS) |                       |                |                 |                                           |                                                                                                    |                 |                       | - term        | 100 A   |               |
| Hy Darbboard                                                                                                    | Released List                              |                       |                |                 |                                           |                                                                                                    |                 |                       |               |         | 0             |
| Crigitale                                                                                                    | 10000200                                   |                       |                |                 |                                           |                                                                                                    |                 |                       |               |         | •             |
| B Review & Release                                                                                              | -                                          |                       |                |                 | 3 (c) (c) (c) (c) (c) (c) (c) (c) (c) (c) | 4                                                                                                    | l               |                       |               |         | INT materials |
| Realing Cartillusion List                                                                                       | Aller                                      | Ently Name            | Central Number | CASE TIME       | 100                                       | Textes                                                                                                    | Epstern Charth. | Arrest Date           | OCK Full Home | OEN AAE |               |
| Referenced Class                                                                                                |                                            | 1.1.4                 | 1000           |                 | *                                         | e                                                                                                    |                 | 1                     | 1100119       |         |               |
| All DO Form 254s                                                                                                | 000                                        | That Description Inc. | -              |                 | -                                         | and the second second s |                 | -                     | 1.000         | -       |               |
| 8 Uptions                                                                                                    |                                            |                       |                | Chiefe & new 00 | Form 254 from the cost                    | wit spectrum Prime                                                                                                    |                 | -                     |               | -       |               |
| B Training & Resources                                                                                          | 0.5.4                                      | -                     | -              | and business.   | all in cash and a factor of               | that the function have been subject to                                                                                                    |                 | 10000                 | -             | -       | - 1           |
| MEET RANK LON                                                                                                   | • • 2                                      | -                     |                | (10)            | Contract Contract                         | [managements]                                                                                                    |                 | 10.000                | 111           | -       |               |
|                                                                                                    | 050                                        | Month Int.            | 1000.0110      | -               | -                                         |                                                                                                    | J               | and and a             | 111           | -       |               |
|                                                                                                    | 010                                        | 40043 (c)             | -              | -               | ten :                                     | - <b>T</b> -                                                                                                    | -               | approx.               | 444           | -       |               |
|                                                                                                    | 050                                        | Contractor Contractor |                | 100             | Apres 1                                   | 3                                                                                                    | -               | 10/10/24              | tenitri.      | -       |               |
|                                                                                                    | 010                                        | 1000                  | 100000         | 100             | 144                                       | Caper .                                                                                                    | 100.000         | and some              | -             | -       |               |
|                                                                                                    |                                            | 10000-0000-000        | 100000000      | 1000            | insurrow 1                                | Tapat                                                                                                    | -               | 100101010             | ****          | -       |               |
|                                                                                                    | 050                                        | 101000                |                | 1000            | April 1                                   | Record.                                                                                                    | 14              | and the second second | -             | -       |               |
|                                                                                                    | 014                                        | All fair space        | 100700-0000    |                 | theme.                                    | 0.0                                                                                                    | 140             | terbuild.             | (and the bar  | 1004    |               |
|                                                                                                    |                                            | All housespect        | 0.000000       | -               | 100                                       | Traine                                                                                                    | 100,000         | -                     | Care No. 14   | -       |               |
|                                                                                                    | 0.5                                        | Mit beingen i         | -              |                 | (contract)                                | Capital Science                                                                                                    | 1001000         | 100000                | 1             | -       |               |
| initia initia initia initia initia initia initia initia initia initia initia initia initia initia initia initia |                                            |                       |                | -               | 1100                                      | 1944                                                                                                    | -               | -                     | 444.0         | -       | 4.            |

# Acquisition Assist DD Form 254 (Block 2)

Block 2 is an extra block in NCCS only used for Final DD Form 254s. You will find Block 2 on the screen titled "Clearance, Specifications, and Follow-On Contract."

- **1.** Select the Acquisition assist type required and input the acquisition assist number.
- 2. Click Add Acquisition Assist to confirm.
- 3. Click **Next** to continue to the next screen.

#### 🖃 Important

For step-by-step instructions on completing all blocks of a DD Form 254 in NCCS, please see "Originating a Prime DD Form 254" in this Government User Guide.

| and a second second second second second second second second second second second second second second second                                                                                                    |            |
|----------------------------------------------------------------------------------------------------|------------|
| Anna Conserves, Sancharaman, and Federa de Canana)<br>and tamana<br>and tamana<br>an | e<br>00000 |
|                                                                                                    | 00000      |

59

# **Creating a Security Guidance Template**

# **Creating a Security Guidance Template**

Government Originators can create unique security guidance templates based on the needs of the type of contract.

# **Getting Started**

1. Review the Consent to Monitor and select **Acknowledge** to continue.

| Consent to Monitoring                                                                                                    |
|----------------------------------------------------------------------------------------------------|
| AE information, including classified information, processed, stored, or disseminated in any system owned or managed by the United States Government (USD) IS THE HEDERTY OF THE LISEs upto and access accounts are<br>provided to seen only file efficial USD purposes. Users of all USD systems and infrastructure have NO EXPECTATION OF PRIVACY in any data bananetted, processed, or stored by these systems.                                                                                                    |
| 40 (20) systems are subject to monitoring for transmission, being security constrainingness, management, and other lawful purposes. Monitoring neg rectains network analysis, estimated intrusion, and mission detection replaces, and the lawful purposes, to all beful purposes, to include ensuing the analysis, estimated intrusion, and mission detection officially may replace and purposes. An adversarial term and the second officially may replace and purposes, the adversarial term and the second officially may replace and purposes, the second officially may replace and purposes, the second officially may replace and purposes, the second officially may replace and purposes, the second officially may replace and purposes, the second officially many replace and purposes. |
| Accessing a citili applem or conversioning access LBD system infrastructure signifies prior consent to such monitoring and your agrivement to use information resources only for autocities purposes. Bytem officials may provide evolverse<br>of retroined, resource, which may include consent levels and to be appripriate leve information of appripriate levels.                                                                                                    |
|                                                                                                    |

# **NCCS Welcome Screen**

1. Click the **Originate** tab in the left navigation menu to reveal the revision options.

Discrete Note:

The left navigation tabs are context dependent; that means they will be different depending on your profile's registered roles. You must be registered as an Originator to have access to these menu options.

|                                                               | 4100 (A).Pa                       | and Management studies and an advantation of the second states of the Box |   |
|---------------------------------------------------------------|-----------------------------------|---------------------------------------------------------------------------|---|
| 🍟 🗉 🖭                                                         | NBP                               | Contract Class Rortlan System (NCCS)                                      |   |
| PV DATIENENI                                                  | Weinome Training Profile          |                                                                           |   |
| E relation                                                    |                                   |                                                                           |   |
| Hite                                                          | Herbalter                         | And one processes for                                                     | * |
| Gelefalian<br>My Gradian Bill Persy Kilda<br>Saranty Gelefana | Stalling (Armathus) (199          | bilitererenetise to be                                                    |   |
| 5 Realize & Debucer                                           | Tunchard and the                  |                                                                           |   |
| BARRELINE ZOTE                                                |                                   |                                                                           |   |
| b lighted                                                     |                                   |                                                                           |   |
| B Training & Researcer                                        |                                   |                                                                           |   |
| an an administra                                              | Training                          |                                                                           |   |
| geen :                                                        | IKA Stander und über Augerhalter. |                                                                           |   |

# Security Guidance

- **1.** Click **Security Guidance** from the left-hand navigation menu.
- 2. Click Create Template.
- **3.** In the pop-up box called New Security Guidance Template, type in a name for the template.

#### 4. Click Save.

| * • •                                                                                                    | NTSP Contract Classification System (NCCS)                                                                                                    | Training Profes. & |
|----------------------------------------------------------------------------------------------------|----------------------------------------------------------------------------------------------------|--------------------|
| e Desktoerd<br>Originale                                                                                                    | Security Guidance Templates                                                                                                    | 0                  |
| nam<br>ankholin<br>A Goulea (1879-1979)<br>Michael (1879-1974)<br>All 60 Forms 25-6s<br>(1998-1987)<br>Frankeling & Researchers<br>Michael (1987) | Set Security Guidence Template Set Security Guidence Template Set Security Guidence Templat |                    |

(Continues on next page)  $\rightarrow$ 

# Security Guidance (Continued)

- 5. Click Add Security Guidance on the top right part of the screen.
- **6.** Click the **Drop-Down Menu Arrow** in the area called Security Guidance Section. From here, you can add any of the sections from Blocks 10, 11 and 13 to create a new template.
- 7. Click Save at the bottom of the screen.

When creating your unique security guidance template, you would repeat this action for all the sections you wish to replace, append, or delete.

#### 🖃 Note

You can turn the sections of the template on and off by going to the Enable column and switching the toggle to the on or off position.

#### 🖃 Note

You can also edit an existing template by clicking the pencil icon at the top of the screen.

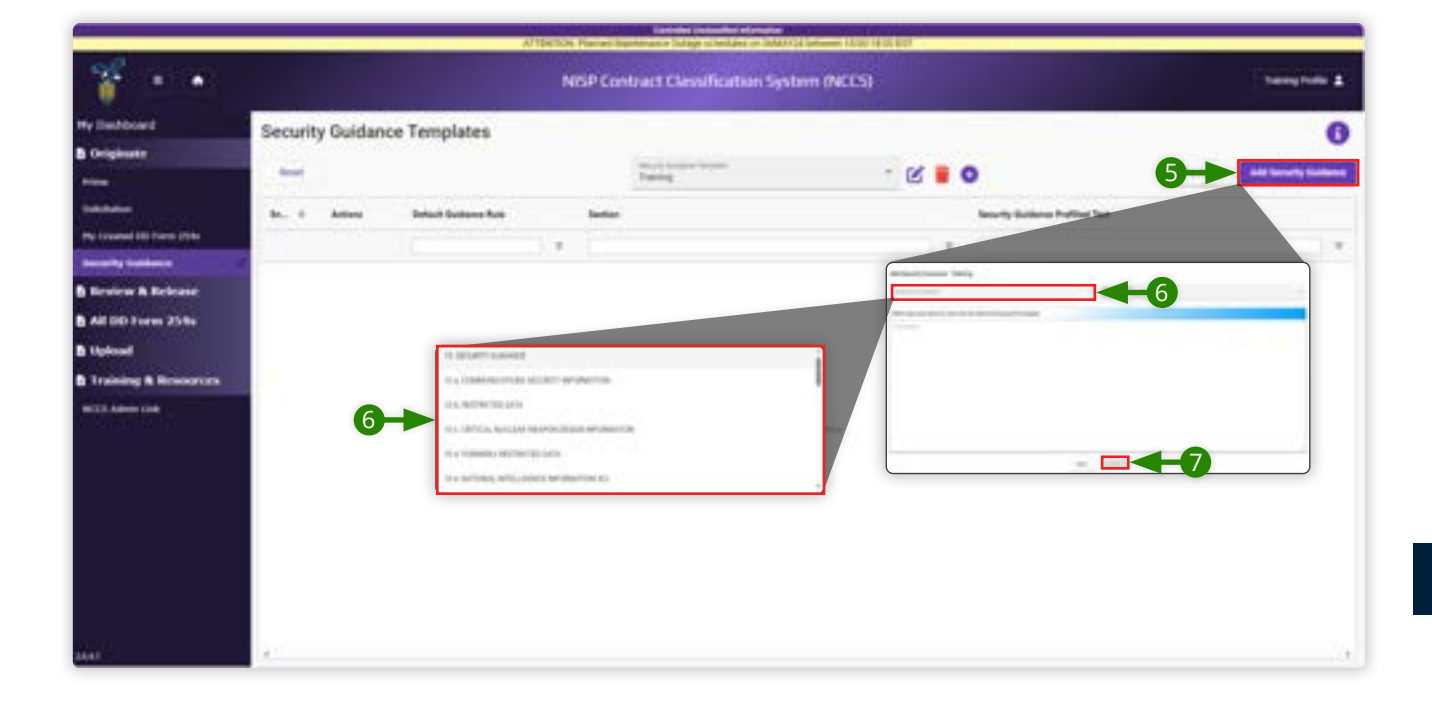

# **Uploading a Completed DD Form 254 PDF**

## Uploading a Completed DD Form 254 PDF

The most likely use case for uploading a completed DD Form 254 is a legacy document pre-dating NCCS access.

## **Getting Started**

1. Review the Consent to Monitor and select **Acknowledge** to continue.

# Consent to Monitoring Advantation, including classified information, processed, stored, or discenses/edit is any system investiged by the coded thates Conversed (2000, 10 Tref PROPRITY OF Tref) LOD, CDD systems and access accounts are provided to same only for official USD purposes. Users of all USD instants and inhumitudes have ND EXPECTATION OF PROVIDEY in any data treasmitted, processed, or stored by their coded inhumitude to the ND expectation of the ND expectation of the ND

# Upload

In the left navigation menu, click **Upload** to begin.

Note: Uploaded DD Form 254s must be current and active.

- 1. Click Upload DD Form 254.
- 2. Click Select File to Upload in the upper center of the panel.
- **3.** Select the PDF file to upload.
- 4. Click Open.

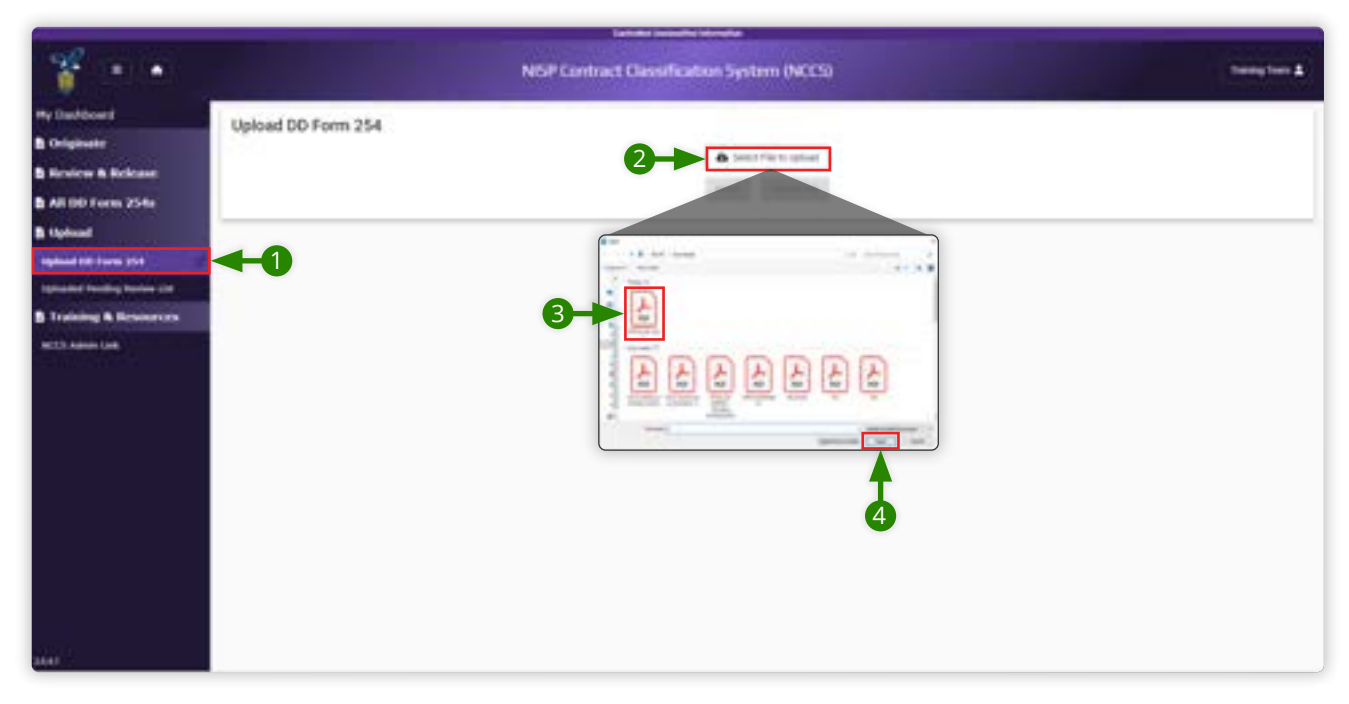

- 5. In the left navigation menu, click **Uploaded Pending Review List.**
- **6.** Select the PDF you want to manage.
- **7.** Click the pencil icon to edit.

|                                                                                                    |              |             |      |               |      |             | _        | _         |         |                  |    |             |    |                |     |        |          |
|----------------------------------------------------------------------------------------------------|--------------|-------------|------|---------------|------|-------------|----------|-----------|---------|------------------|----|-------------|----|----------------|-----|--------|----------|
| * 🗉 👘                                                                                                    |              |             |      | NIS           | PCor | vtract Clas | sificati | on System | m (NCCS |                  |    |             |    |                |     | -      |          |
| Py Danbidoand                                                                                                   | Uploaded Per | ding Review | List |               |      |             |          |           |         |                  |    |             |    |                |     |        | 0        |
| Orligituste:                                                                                                    |              |             |      |               |      |             |          |           |         |                  |    |             |    |                |     |        | -        |
| Bestew & Belesse                                                                                                | -            |             |      |               |      |             | here yes | -         |         | 4                |    |             |    |                |     |        | 1 matrix |
| All DD Form 25%s                                                                                                | A            | State Taxes |      | Toronal Names |      | -           |          | Type :    |         | Germit Danificat |    | Access from |    | Mit full Name  |     | -      |          |
| Hplowed                                                                                                    |              |             |      |               |      |             |          |           |         |                  | ¥. |             | 14 |                | . * |        |          |
| Approxi 100 Form 218                                                                                            | /8           | eti laiveap | 1.1  | -             |      | -           |          | ines.     | _       | -                |    | 10.000      |    | and the second |     | 10.000 |          |
| Splanded President Review (198                                                                                  |              |             |      |               |      |             |          |           |         |                  |    |             |    |                |     |        |          |
| Training & Brecources                                                                                           | T            |             |      |               |      |             |          |           | - T     |                  |    |             |    |                |     |        |          |
| A PARTICIPATION OF THE OWNER OF THE OWNER OF THE OWNER OF THE OWNER OF THE OWNER OF THE OWNER OF THE OWNER OF T |              |             |      |               |      |             |          |           |         |                  |    |             |    |                |     |        |          |

63

Unclassified

# **Review Uploaded DD Form 254**

The left side of the panel shows the information that has been pulled from the PDF on the right side of the panel.

Review how the information from the completed Form 254 has been transferred from the PDF into NCCS.

#### 1. Click Complete Review.

|                       | NSP Contract Classification Syst                                                                                                    | em (NCCS)                                                                                                    | Terring To     |
|-----------------------|----------------------------------------------------------------------------------------------------|----------------------------------------------------------------------------------------------------|----------------|
| ei<br>•               | Review Uploaded DD Form 254                                                                                                    | (*)*(*)                                                                                                    | any set of     |
| Referre               | Occument Classification                                                                                                    | B 11 1 (                                                                                                    | 0.00           |
| a carel               | from the first state of the state of the sta | CAREFORD IN INCIDENT TO DOTATE                                                                                                    | 100.000        |
| and the state         | (Harrison of the second second s                                                                                                    |                                                                                                    |                |
| - 100                 |                                                                                                    | End of Table 200 State State                                                                                                    |                |
| 14000                 | 1. Clearance and Selemantine                                                                                                    | THE PARTY AND ADDRESS OF THE PARTY OF                                                                                                    | 100.000        |
|                       | a Local of Parallel Society Concerns PCI ( Reported                                                                                                    | - Marine and Construction     The Manufacture of the Manufacture of the Manufacture       | at             |
| 10                    | And the other states                                                                                                    | 0                                                                                                    |                |
| and the second second | and the second second s | 0                                                                                                    |                |
| Reserves              | Is Lovel of Taleguerting for Classified Information Material resource) or Contractor Pacific                                                                                                    | Transment #1 De transme                                                                                                    |                |
|                       | Second Second Second Second Second Second Second Second Second Second Second Second Second Second Second Second                                                                                                    | Transmission and the second second                                                                                                    |                |
|                       | partners, *                                                                                                    | The second second secon | property and   |
|                       |                                                                                                    | 1000000                                                                                                    |                |
|                       | 2. This Specification is for                                                                                                    | The second second secon |                |
|                       | a Presidente Surface                                                                                                    | trate over a state of the state of the state |                |
|                       | Management of the second second                                                                                                    | 615. ann 102. ann                                                                                                    |                |
|                       | 82700 300 S                                                                                                    | A second second se                                                                                                    | and the second |
|                       | a Patricia Color anno 11 an 11 an 11 an 11 an 11 an 11 an 11 an 11 an 11 an 11 an 11 an 11 an 11 an 11 an 11 an                                                                                                    | en Calification (Calification)                                                                                                    |                |
| •                     | NISP Contract Classification Syst                                                                                                    | am (NCCS)                                                                                                    | ining.         |
| é .                   | A 2008ADMET BELIEFTY OFFICE FOR PRIME MAIL SUBCONFLICTOR                                                                                                    |                                                                                                    |                |
|                       | A. 4.3. A CONTRACTOR AND A CONTRACT ADDRESS AND ADDRESS ADDRESS<br>ADDRESS ADDRESS ADDRESS ADDRESS ADDRESS ADDRESS ADDRESS ADDRESS ADDRESS ADDRESS ADDRESS ADDRESS ADDRESS ADDRESS ADDRESS ADDRESS ADDRESS ADDRESS ADDRESS ADDRESS ADDRESS ADDRESS ADDRESS ADDRESS ADDRESS ADDRESS ADDRESS ADDRESS ADDRESS ADD |                                                                                                    |                |
| Perfectance           | + Aperecharye Combichel (Precisi                                                                                                    |                                                                                                    |                |
| - 100                 |                                                                                                    |                                                                                                    |                |
| tables tim            | 2 no ottori hal od otzari dissizilita                                                                                                    |                                                                                                    |                |
| - 100                 |                                                                                                    |                                                                                                    |                |
|                       |                                                                                                    |                                                                                                    |                |
|                       |                                                                                                    |                                                                                                    |                |
| m 2546                |                                                                                                    |                                                                                                    |                |

do tend addition incurrentation for the 20 Form 20st

p. an upstaaled GD Forw 214 and are calculated with the results. Disting comparison will revolute 20 Form 254 rms for system workflines. Physics index are one sharings you want to make are

n an suc may not be able to applied them in the Tabuse without administration and the Tabuse administration administration and the Tabuse administration administration administrat

D Final Review

# **Government Reviewer**

Unclassified

# **Government Reviewer**

## **Role Overview**

The reviewer evaluates the DD Form 254 for accuracy and completion in collaboration with the requirement owner(s) and the contracting officer. There can be multiple reviewers selected in the workflow process of the DD Form 254.

# Permissions of the Role

- Edit draft DD Form 254 for security requirements and required language within the DD Form 254.
- Return the DD Form 254 to the government originator.
- View only for drafted and reviewed DD Form 254s.
- Download/export all DD Form 254s assigned to the user, all completed DD Form 254s reviewed by the user, and all DD Form 254s within the assigned hierarchy tier.

The review process begins when you receive a notification via email that you have been assigned a DD Form 254 to review. You will only receive this notification if you are a registered user with the role of reviewer in NCCS.

# **Getting Started**

1. Review the Consent to Monitor and select **Acknowledge** to continue.

## Welcome Screen

There are three ways to begin the review process of this form:

- **A.** From the Notifications box, click the business name of the prime contractor.
- **B.** From the left navigation menu, select **My Dashboard.** Here, you can locate the DD 254 under "My Assigned Contracts."
- C. From the left navigation menu, select **Review & Release.** Next, select **Pending Review List.**

| Printer and Printer and Printe |                                            | Carbonia Including Managira      |                               |             |
|----------------------------------------------------------------------------------------------------|--------------------------------------------|----------------------------------|-------------------------------|-------------|
| * • •                                                                                                    | NISP Conta                                 | act Classification System (NCCS) |                               | temp teen & |
| He Deshiourd                                                                                                    | In In B Design Team                        |                                  |                               |             |
| B Review B Release                                                                                                    | necessi eengi ream                         |                                  |                               |             |
| Peopling Service List                                                                                                    | Notifications                              | Announcements                    |                               |             |
| Referend Life                                                                                                    | Cold Land American American                |                                  | the instancements of the true |             |
| B All DD Form 254s                                                                                                    | THE THE COLUMN TAXABLE AND A               |                                  |                               |             |
| B Training & Resources                                                                                                    |                                            |                                  |                               |             |
| rezzielenien C                                                                                                    |                                            |                                  |                               |             |
| 444                                                                                                    | Training<br>MCCT Generated Und Reportation |                                  |                               |             |

#### **Pending Review List**

From here, you have three action options:

- Clicking the **eye icon** lets you read the form without making any changes. You will only have the view option if you do not have editing permissions for this DD Form 254.
- Clicking the **PDF icon** opens a draft PDF version of the form, offering a quick preview without going into the review screens in the app.
- Clicking the **pencil icon** allows you to enter the review mode of this DD 254 in the application. You will only have the editing option if you have editing permissions for this DD Form 254.

# Review Mode Blocks (1-9) (16-18)

- 1. Click **Blocks (1-9) (16-18)** at the top of the screen. These are read-only blocks.
- **2.** There are two ways to review the information in Blocks (1-9) (16-18):
  - Open the PDF by clicking **Preview** at the top-right corner of the screen
  - In the NCCS app, scroll down to read Blocks 1-9 and 16-18.
- 3. If there are errors in these blocks for the originator to correct, click **Return to Originator**.
- **4.** In the Return to Originator pop-up box, type a reason for returning the form.

#### 5. Click Return to Originator.

The originator will take back ownership of the DD 254, make their necessary adjustments, and then resubmit it through the review process.

☐ Note:

A best practice is to review the entire DD Form 254 before returning it to the originator.

| * • •                                           |                                                                                                    | NISP Contract Classification System (NC | x3) 3 (may time # )                                                                                                    |
|-------------------------------------------------|----------------------------------------------------------------------------------------------------|-----------------------------------------|----------------------------------------------------------------------------------------------------|
| Ny Decklosed<br>B Rosine & Rolnes               | Dester County Industrial - 12<br>101 * Net Total * Territory                                                                                                    | 343670901015                            |                                                                                                    |
| Pending Rooker Life                             |                                                                                                    | Red 1 Avenue Avenues                    |                                                                                                    |
| B All DD Farles 254s<br>B Taileling B Resources | 0,450PEADON                                                                                                    |                                         | Report to improve     Advances in the international and an experiments     Advances in the international and an experiments     Advances in the international and an experiments     Advances in the international and an experiments     Advances in the international and an experiments     Advances in the international and an experiments     Advances in the international and an experiments     Advances in the international and an experiments     Advances in the international and an experiments     Advances     Advances |
|                                                 | Cheverhadizer of 20 from 284                                                                                                    | toe-ca.con/tac/                         |                                                                                                    |
|                                                 | Osselfunction & Printe Compactor, Sp<br>101712-000000                                                                                                    | enfection, Fallow (in Connect 81.00)    | 2                                                                                                    |
|                                                 | A Second State                                                                                                    | The starting term                       |                                                                                                    |
|                                                 | to the two can be a set of the set of the se | New York                                |                                                                                                    |
| iini)                                           | Road (E. Ferri Die Begande Date                                                                                                    | Triag Sectory's Facult physics          |                                                                                                    |

# Review Mode Blocks (10-12) (14-5)

- 1. Click **Blocks (10-12) and (14-15)** at the top of the screen. The user in the reviewer role has permissions to make edits to these blocks.
- 2. Review the information in Blocks (10-12) (14-15). Click the edit icon –the pencil  $\checkmark$  to go into edit mode.
- **3.** Check or uncheck option selections.
- 4. Click Save.

|                                |                                       | Literature and the               |                                    |             |
|--------------------------------|---------------------------------------|----------------------------------|------------------------------------|-------------|
| ¥ 🗉 🔹                          |                                       | NGP Contract Classification Synt | am (NCCS)                          | ( here to   |
| naritanen<br>nebre 5. Solitate | Dente South Industrial . 1(1948) The  | entre l                          |                                    | -           |
| Nag Kanton (18)<br>Mal (18)    | Aug.(1)(1)(1)                         | 0 (                              | 2                                  |             |
| DED Forms 2044                 | UDETRICT 60000                        |                                  |                                    |             |
|                                | Contract Will Repairs Asses To        | in Andrewing This Cardood, The   | Contractor Will Z are Addictioners | 20          |
|                                |                                       |                                  | Contract all require another to    |             |
|                                | INCOMENTS AND INCOMENTS AND INCOMENTS |                                  |                                    | <b>-</b> -3 |
|                                | Altificant law 19 Replacements        | f da Ingesteen                   |                                    |             |
|                                | alternative and the second            | and a second second second       |                                    |             |
|                                |                                       |                                  |                                    |             |
|                                |                                       |                                  |                                    |             |

# Review Mode Block 13

- 1. Click **Block 13** at the top of the screen. Changes to Blocks 10 and 11 will be reflected in Block 13.
- **2.** Click the edit icon –the pencil *P* to make changes.

# 3. Click Save.

A second option for editing the security guidance verbiage is to apply a Security Guidance template, if any are provided within your organization.

- 4. Click the drop-down menu at the top of the screen.
- **5.** Select the template you want to use. You will only be able to see the templates available to your organization.

#### 6. Click Apply Template.

7. Preview the information before clicking **Apply** again.

|                                                                            | Tartant Insulation                                             |                            |
|----------------------------------------------------------------------------|----------------------------------------------------------------|----------------------------|
| * • •                                                                      | NSP Contract Classification System (NCCS                       | D temp tem 1               |
| Ny Darbitrant<br>B Review & Reliance<br>Pauling Science List<br>Annumi 100 | Oberner Courses Industrial - 123408.7893713715<br>Not-Taxabase | Presser Colored Statements |
| B All DD Form 25%                                                          |                                                                |                            |
|                                                                            | <section-header></section-header>                              |                            |
| 144                                                                        | Ration                                                         |                            |

#### Reviewers

The reviewer list shows you all the reviewers assigned to this DD Form 254. You can see who has already reviewed the form and who will review it after you. The DD Form 254 can have up to eight reviewers.

Click the **Reviewers** tab at the top of the screen.

#### Documents

The Documents tab allows you to see all the documents uploaded during DD Form 254 creation. You can download these documents for further review.

Click the **Documents** tab at the top of the screen.

#### History

The History tab tracks the DD254's journey from creation to release. It tracks changes and updates to the document that you and other reviewers have made.

Click the **History** tab at the top of the screen.

# Sign

If you are satisfied with your review and you don't have any suggested changes, you can proceed to the end of the process.

- 1. Click Sign.
- 2. Click Sign Form to confirm the signing action.

Your account has now signed the form. From here, the DD Form 254 will either move to the next reviewer or advance to the certifier.

| der                    |                                                            | Definite Inter  | and thread a                                                                       |             |
|------------------------|------------------------------------------------------------|-----------------|------------------------------------------------------------------------------------|-------------|
| 7                      | NESP Contract Classification System (NCCS)                 |                 |                                                                                    | heap heat & |
| My Durbboard           | Chester County Industrial 123-                             | 45678901015     |                                                                                    |             |
| B Review & Release     | Note - Income Income - Denter Proving Industrial Terration | and designed by |                                                                                    |             |
| Pending Review Lini    | -Barder T. St. Clarks, The State of the State              | And I Contract  | Access and                                                                         |             |
| Referend List          |                                                            |                 |                                                                                    |             |
| B All DD Torm 254s     |                                                            |                 |                                                                                    |             |
| B Training & Resources | antere .                                                   | Taxan .         | Signing Confirmation                                                               |             |
| NUT Airis Ge           | -                                                          |                 | Signing this form will send the form to the next selected reviewer for evaluation. |             |
|                        |                                                            |                 |                                                                                    |             |
|                        |                                                            |                 | To found we areas                                                                  |             |
|                        |                                                            |                 |                                                                                    |             |
|                        |                                                            |                 |                                                                                    |             |
|                        |                                                            |                 |                                                                                    |             |
| 114115                 | 14                                                         |                 |                                                                                    | 1.4         |

# **Government Certifying Official**

Unclassified
# **Certifying Official**

#### **Role Overview**

The reviewer evaluates the DD Form 254 for accuracy and completion in collaboration with the requirement owner(s) and the contracting officer. There can be multiple reviewers selected in the workflow process of the DD Form 254.

# Permissions of the Role

- Edit draft DD Form 254 for security requirements and required language within the DD Form 254. Return the DD Form 254 to the government originator.
- Return the DD Form 254 to the government originator.
- View only for drafted and reviewed DD Form 254s.
- Download/export all DD Form 254s assigned to the user, all completed DD Form 254s reviewed by the user, and all DD Form 254s within the assigned hierarchy tier.

The certification process begins when you receive a notification via email that you have been assigned a DD Form 254 to certify. You will only receive this notification if you are a registered user with the role of certifying officer in NCCS.

# **Getting Started**

1. Review the Consent to Monitor and select **Acknowledge** to continue.

| Consent to Monitoring                                                                                                    |
|----------------------------------------------------------------------------------------------------|
| All information, including classified information, processes, stored, or illusersivated via any symem overed or managed by the United States Soverment (USIS) IS THE PROPERTY OF THE USIS, USIS systems and access accounts are provided to users only for official USI properses. Users of all USIs systems and informative have NO (APECLETION OF PROVIDE in any data transmitted, processes, or stored by these systems.                                                                                                    |
| Al USE systems are subject to maintoning for manteneous, testing, security countercealigence, management, and other tanks purposes. Monitoring maj include mesoning include mesoning include mesoning and include mesoning and include mesoning the availability, integrity, and conductainty of government information. Autorated utilities may mannee, record, copp, and participative discriminant and the tourne of the counter of the counter of the |
| Accessing a VSD Aystem in communicating across DSD system inflastructure applies your consent to soch munituring and your apprenent to use information essures only for authorized purposes. System officials may provide evidence of infrastructure, muces microsoluct, criminal activity, or other malicipus acts to the appropriate law enforcement or infer authorized for appropriate actions, which may include criminal interdeption and administrative disciplication and administrative disciplication enforcement.                                                                                                    |
|                                                                                                    |

# Welcome Screen

There are three ways to begin the review process of this form:

- **A.** From the Notifications box, click the business name of the prime contractor.
- **B.** From the left navigation memo, select **My Dashboard.** Here, you can locate the DD 254 under "My Assigned Contracts."
- C. From the left navigation menu, select **Review & Release.** Next, select **Pending Certification List.**

|                                  |               |                |                | Land.        | Testing that Photosing |           |    |             |                |      |                  |
|----------------------------------|---------------|----------------|----------------|--------------|------------------------|-----------|----|-------------|----------------|------|------------------|
| * • •                            |               |                | NEF            | Contract Cla | selfication Sys        | om (NCES) |    |             |                | ÷    | <b>4</b> met pro |
| By Darbdoard                     | Pending Certi | fication List  |                |              |                        |           |    |             |                |      | 0                |
| B Originate                      |               |                |                |              |                        |           |    |             |                |      | •                |
|                                  | and a         |                |                |              | francisco .            | <b>a</b>  |    |             |                |      | Indian           |
| B                                | A104          | Totally Fileme | Instant Busine | Lines Cares  | 500                    | -         |    | and Destine | dis full field | STAR |                  |
| Mg Counted DD Tracis 294s        |               |                | -              | *            |                        |           | 1. |             |                | *    |                  |
| Among Collimns                   |               |                |                | -            |                        |           |    |             |                | -    |                  |
| B Review & Reheats               |               |                |                |              |                        |           |    | -           |                |      |                  |
| Number States List               | C C           |                |                |              |                        | -         |    |             |                |      |                  |
| Providing ( and the state of the |               |                |                |              |                        | А         |    |             |                |      |                  |
| Perify Related Ltd.              |               |                |                |              |                        |           |    |             |                |      |                  |
| Antoneod 1247                    |               |                |                |              |                        |           |    |             |                |      |                  |
| All DD Tores 254s                |               |                |                |              |                        |           |    |             |                |      |                  |
| a Upload                         |               |                |                |              |                        |           |    |             |                |      |                  |
| Training & Resources             |               |                |                |              |                        |           |    |             |                |      |                  |
| NOT MANY LAR                     |               |                |                |              |                        |           |    |             |                |      |                  |
|                                  |               |                |                |              |                        |           |    |             |                |      |                  |
|                                  |               |                |                |              |                        |           |    |             |                |      |                  |
|                                  |               |                |                |              |                        |           |    |             |                |      |                  |
|                                  |               |                |                |              |                        |           |    |             |                |      |                  |
|                                  | £3.           |                |                |              |                        |           |    |             |                |      | 1                |
|                                  |               |                |                |              |                        |           |    |             |                |      |                  |

# **Pending Certification List**

From here, you have three action options:

- Clicking the **eye icon** lets you read the form without making any changes. You will only have the view option if you do not have editing permissions for this DD Form 254.
- Clicking the **PDF icon** opens a draft PDF version of the form, offering a quick preview without going into the review screens in the app.
- Clicking the **pencil icon** allows you to enter the review mode of this DD 254 in the application. You will only have the editing option if you have editing permissions for this DD Form 254.

# Review Mode Blocks (1-9) (16-18)

- 1. Click **Blocks (1-9) (16-18)** at the top of the screen. These are read-only blocks.
- **2.** There are two ways to review the information in Blocks (1-9) (16-18):
  - Open the PDF by clicking **Preview** at the top-right corner of the screen
  - In the NCCS app, scroll down to read Blocks 1-9 and 16-18.
- **3.** If there are errors in these blocks for the originator to correct, click **Return to Originator**.
- **4.** In the Return to Originator pop-up box, type a reason for returning the form.
- 5. Click Return to Originator.

The originator will take back ownership of the DD 254, make their necessary adjustments, and then resubmit it through the review process.

|                                |                                     | La field per                                                                                                    |                       | 2                                                     |
|--------------------------------|-------------------------------------|----------------------------------------------------------------------------------------------------|-----------------------|-------------------------------------------------------|
| * • •                          |                                     | NISP Contract Classif                                                                                                    | ication System (NCCS) | terreter 4                                            |
| Hy Daubboard                   | Chanter Courty Industrial           | 100-404 Permit (0)                                                                                                    |                       |                                                       |
| B Originate                    | Terr * International * 1990         | and the second second second second second second second second second second second second second second second                                                                                                    |                       |                                                       |
| New                            |                                     | 1. Bank 10. 1. 1. 1. 1. 1. 1. 1. 1. 1. 1. 1. 1. 1.                                                                                                    | Annual Contract       |                                                       |
| Tableton .                     |                                     | 0.000                                                                                                    | A 1017 A 177          |                                                       |
| Pp Coaled 60 Term (1%)         | -                                   |                                                                                                    |                       | Beturn to Integration                                 |
| Second products                | CLANDFICATION                       |                                                                                                    |                       | Administrative of an entropy performance in the open- |
| B Review & Release             |                                     |                                                                                                    |                       |                                                       |
| Participa Review 120           | Classification of DO Parm 254       |                                                                                                    | -                     |                                                       |
| Pending Cardination List       | 0.0                                 |                                                                                                    |                       |                                                       |
| Painting Palasani sint         |                                     |                                                                                                    |                       |                                                       |
| Printered 198                  | CLEARANCE IPECIFICATIONS AND POL    | THE ON CONTRACT                                                                                                    |                       |                                                       |
| All DD Form 254s               |                                     |                                                                                                    |                       |                                                       |
| B Caluard                      | Onad Reation & Prives Contractor, N | pecifications, Failure dis Constant                                                                                                    | 81-88                 |                                                       |
| Ignation taxes                 |                                     | Contraction in the local division of the local division of the loc | <b>←</b> 2            |                                                       |
| Internet families families and | 1000 C                              |                                                                                                    |                       |                                                       |
| B Training & Resources         |                                     |                                                                                                    |                       |                                                       |
| NOTES Administration           | 191                                 | 10 C                                                                                                    |                       |                                                       |
| 11 10 1-11 17 12 11            |                                     |                                                                                                    |                       |                                                       |
|                                |                                     |                                                                                                    |                       |                                                       |
| 01310                          | 1.4.1                               |                                                                                                    |                       |                                                       |
| 2447                           |                                     |                                                                                                    |                       |                                                       |

# Review Mode Blocks (10-12) (14-5)

- 1. Click **Blocks (10-12) and (14- 15)** at the top of the screen. The user in the reviewer role has permissions to make edits to these blocks.
- 2. Review the information in Blocks (10-12) (14-15). Click the edit icon –the pencil  $\checkmark$  to go into edit mode.
- **3.** Check or uncheck option selections.
- 4. Click Save.

|                                          | horder transfer threads                                                                                                    |                      |
|------------------------------------------|----------------------------------------------------------------------------------------------------|----------------------|
| f 🗉 💌 👘                                  | MSP Contract Classification System DVCCS                                                                                                    |                      |
|                                          | Chanter County Semantical                                                                                                    | Name in Space - Name |
|                                          | and the second second s |                      |
| natural 100 france (1746<br>Na Calabanca | DERVISATI ACCESS                                                                                                    |                      |
| dem & Referen                            | Contract Will Require Access To 201 Padro, Access                                                                                                    | 2.0                  |
| a for the state of a                     | Tage Control of registrations to                                                                                                    |                      |
| er une                                   |                                                                                                    |                      |
| -                                        |                                                                                                    |                      |
| 100 Keel (194<br>al Pendeg Series (191   |                                                                                                    | <b><b>⊸ 3</b></b>    |
| ning & Research                          | Additional Security Regulations 2 (1) and a security Regulation and a security Regulation and a  |                      |
|                                          | m                                                                                                    |                      |
|                                          |                                                                                                    |                      |
|                                          |                                                                                                    |                      |
|                                          |                                                                                                    |                      |

# **Review Mode Block 13**

- 1. Click **Block 13** at the top of the screen. Changes to Blocks 10 and 11 will be reflected in Block 13.
- **2.** Click the edit icon –the pencil *P* to make changes.

#### 3. Click Save.

A second option for editing the security guidance verbiage is to apply a Security Guidance template, if any are provided within your organization.

- 4. Click the drop-down menu at the top of the screen.
- **5.** Select the template you want to use. You will only be able to see the templates available to your organization.

#### 6. Click Apply Template.

7. Preview the information before clicking **Apply** again.

| * • •                                                                                                    | NSP Contract Classification System (NCC)                                                                                                    | D transform 2                                                                                                  |
|----------------------------------------------------------------------------------------------------|----------------------------------------------------------------------------------------------------|----------------------------------------------------------------------------------------------------|
| Ty Daubboard                                                                                                    | Chester Courty Industrial 1222406/9999123                                                                                                    | generative and                                                                                                 |
| Originate                                                                                                    | Test "International" " " " " " " " "                                                                                                    | Section and Section 2                                                                                          |
| in a start of the start of the |                                                                                                    |                                                                                                    |
| and the second second second second second second second second second second second second second second second                                                                                                    |                                                                                                    |                                                                                                    |
| to Coulded US Turns (1986)                                                                                                    |                                                                                                    |                                                                                                    |
| and the California                                                                                                    | BECURITY GAGANCE 4 Tacute Tackets for Second Second S                                                                                                    |                                                                                                    |
| Review & Release                                                                                                    | END OF COMPANY                                                                                                    |                                                                                                    |
| anding Review Life                                                                                                    | Bick 13 Second                                                                                                    |                                                                                                    |
| weating Cariffication Link                                                                                                    | Facility Decarity Characters The Darksche start sector and market in the Rightmann protecting the Sector and pro-<br>ceeded the Darkschen an international set require activity decares excepting pre-motion based on a formality activity of                                                                                                    | and a family Agency (2024). The Contractor Leader and a state and a second of the                              |
| winding Parasian sint                                                                                                    | is an an and the second second as the part of the test of a second and the the office and we have been as a second                                                                                                    | and and interfaced in this Park. The Dirichly self in Instance while the MCDI Human for the other              |
| interest little                                                                                                    | And State State                                                                                                    |                                                                                                    |
| All DD Torm 25th                                                                                                    | REALINE CONTRACTOR AND AND AND AND AND AND AND AND AND AND                                                                                                    |                                                                                                    |
| the desired                                                                                                    | Barren and Contractional States Property -                                                                                                    | a resident of the second second second second                                                                  |
| proof (10) have the                                                                                                    | The Art Party of the Party of the Party of t | · · · · · · · · · · · · · · · · · · ·                                                                          |
| Stated Inciding Sector 110                                                                                                    |                                                                                                    | And a second second second second second second second second second second second second second second second |
| Training & Resources                                                                                                    |                                                                                                    |                                                                                                    |
| and a desired lines                                                                                                    |                                                                                                    |                                                                                                    |
|                                                                                                    |                                                                                                    |                                                                                                    |
|                                                                                                    |                                                                                                    |                                                                                                    |
|                                                                                                    | Refrid                                                                                                    |                                                                                                    |
| at the                                                                                                    |                                                                                                    |                                                                                                    |

#### Reviewers

The reviewer list shows you all the reviewers assigned to this DD Form 254. You can see who has already reviewed the form and who will review it after you. The DD Form 254 can have up to eight reviewers.

Click the **Reviewers** tab at the top of the screen.

#### **Documents**

The Documents tab allows you to see all the documents uploaded during DD Form 254 creation. You can download these documents for further review.

Click the **Documents** tab at the top of the screen.

#### History

The History tab tracks the DD254's journey from creation to release. It tracks changes and updates to the document that you and other reviewers have made.

Click the **History** tab at the top of the screen.

#### Sign

If you are satisfied with your review and you don't have any suggested changes, you can proceed to the end of the process.

- 1. Click Sign.
- 2. Click Sign Form to confirm the signing action.

Your account has now signed the form. From here, the DD Form 254 will either move to the next reviewer or advance to the certifier.

|                              |                                            | line.                                                                                                    | e annualité bénedite                                                                                                    |                                                                                                    |
|------------------------------|--------------------------------------------|----------------------------------------------------------------------------------------------------|----------------------------------------------------------------------------------------------------|----------------------------------------------------------------------------------------------------|
| * • •                        |                                            | NISP Contract Cla                                                                                              | sselfcature System (NCCS)                                                                                                    | theory term &                                                                                                    |
| Hy Darbinard                 | Chester Courty Industrial 123              | Collection (12)                                                                                                |                                                                                                    | Contraction of the local division of the local division of the loc |
| B Originate                  | from a first of a first owner and a second | And a second second second second second second second second second second second second second second second |                                                                                                    |                                                                                                    |
|                              | And I have been a second second second     | - Anna 10                                                                                                    | and the second second sec |                                                                                                    |
| Selection .                  |                                            |                                                                                                    |                                                                                                    | <b>A</b>                                                                                                    |
| My Constant 200 Faces 2016   |                                            |                                                                                                    |                                                                                                    | agend they                                                                                                    |
| Income California            | antes .                                    | Finance                                                                                                    | Signing Confirmation                                                                                                    |                                                                                                    |
| B Review & Robuss            |                                            |                                                                                                    |                                                                                                    |                                                                                                    |
| Peopling Nucleon Link        |                                            |                                                                                                    | Signing this form will send the form to the rest seected revewer for evaluation                                                                                                    |                                                                                                    |
| Paneling Confidence Lost     |                                            |                                                                                                    |                                                                                                    |                                                                                                    |
| Pending Robust LDL           |                                            |                                                                                                    |                                                                                                    |                                                                                                    |
| Research and                 |                                            |                                                                                                    |                                                                                                    |                                                                                                    |
| All DD Form 254s             |                                            |                                                                                                    |                                                                                                    |                                                                                                    |
| B Optool                     |                                            |                                                                                                    | to Deargent and granted                                                                                                    |                                                                                                    |
| Sphered COD Forms 2014       |                                            |                                                                                                    |                                                                                                    |                                                                                                    |
| spinoled freeding former Cal | 1                                          |                                                                                                    |                                                                                                    |                                                                                                    |
| S Training & Resources       |                                            |                                                                                                    |                                                                                                    |                                                                                                    |
| NULL Administration          |                                            |                                                                                                    |                                                                                                    |                                                                                                    |
|                              |                                            |                                                                                                    |                                                                                                    |                                                                                                    |
|                              |                                            |                                                                                                    |                                                                                                    |                                                                                                    |
| (44)                         | 14                                         |                                                                                                    |                                                                                                    |                                                                                                    |

# **Government Contracting Officer**

Unclassified

# **Government Contracting Officer**

#### **Role Overview**

The contracting officer role is an individual who officially releases the DD Form 254 within NCCS to industry. This role is the contracting officer only. No delegation is authorized.

# **Role permissions: History**

- View only for DD Form 254s within the assigned hierarchy and/or DD Form 254s certified by the user.
- Return the DD Form 254 to originator.
- Release the DD Form 254 to industry within NCCS.
- Download/export all DD Form 254s within their organization, based on organization hierarchy.

The review process begins when you receive a notification via email that you have been assigned a DD Form 254 to review and release. You will only receive this notification if you are a registered user with the role of contracting officer in NCCS.

### **Getting Started**

1. Review the Consent to Monitor and select Acknowledge to continue.

|                                                                                                    | 1 |
|----------------------------------------------------------------------------------------------------|---|
| Consent to Monitoring                                                                                                    | l |
| all information, including classified information, processed, dones, or desembled via any system served or transped by the protect tables Dovernment (200) ID Het PROPERTY OF THE UDD. (200) Spheres and access accounts are provided to overs only the stiftcial (UD purposes. Users of all UDD systems and access accounts are provided to overs only the stiftcial (UD purposes. Users of all UDD systems and information) and access accounts are provided to overs only the stiftcial (UD purposes. Users of all UDD systems and information) access only the stiftcial (UD purposes. Users of all UDD systems and access accounts are provided to overs only the stiftcial (UD purposes. Users of all UDD systems and access accounts are |   |
| All URL hysteris are subject to reprint manhanana, teeling, security countercheligence, management, and other lackal purposes. Montoring may include semantic analysis, automated intrusion, and misuae detection systems,<br>access, water, logging, keydrole monitoring, and full test more of these and electronic mat neurogep for all fainful purposes. In include simuling the availability, integrity, and confidentiatity of government information. Automated information, automated information, automated information document in the course of laceful monitoring lectroless.                                                                                                    |   |
| Accessing a CRD system or communicating access LRD system inflammature signifier processes to such monitoring and processes to use information resourced only for authority or other malicina acts to the appropriate law enforcement or star authorities for appropriate action, which may include commit investigation and adversionables doctypinary enforcement                                                                                                    |   |
|                                                                                                    |   |

#### Welcome Screen

There are two ways to begin the release process:

- **A.** From the Notifications box, click the business name of the prime contractor.
- B. From the left navigation menu, select **Review & Release**. Next, select **Pending Release List**.

| 10-1-1-1-1-1-1-1-1-1-1-1-1-1-1-1-1-1-1-                                                                                                    |                           | Definited Stationality                     |                                  |             |
|----------------------------------------------------------------------------------------------------|---------------------------|--------------------------------------------|----------------------------------|-------------|
| * · ·                                                                                                    |                           | NISP Contract Classification System (NCCS) |                                  | hereigten & |
| Hy Destioned<br>B Colgenses<br>B Review & Relation                                                                                                    | Welcome Training Team     | Annoncoments                               |                                  |             |
| Muniting Sectors Call<br>Providing Callification Link<br>Providing Software Link<br>Balliment Link<br>B ADI DOD Forens 25-Sa<br>B Training & Mersonetters<br>WICE Address Link | Interiore Researchine Res |                                            | An Adventurgenerity of Type true |             |
| jani (                                                                                                    |                           |                                            |                                  |             |

# Pending Release List

From here, you have three action options:

- Clicking the **eye icon** lets you read the form without making any changes.
- Clicking the **PDF icon** opens a draft PDF version of the form, offering a quick preview without going into the review screens in the app.
- Clicking the **paper icon** allows you to enter the release mode of this DD 254 in the application.

#### Discrete Note:

The role of contracting officer does not have permissions to edit the DD Form 254 in NCCS.

# **Review Mode**

- 1. Click the **Eye icon** to enter reviewer mode.
- 2. To progress through the DD Form 254 blocks, click the tab groups at the top of the screen.

|                           |               |                                                                                                    |                             | Laten               | -         | -         |         |        |                   |               |         |            |
|---------------------------|---------------|----------------------------------------------------------------------------------------------------|-----------------------------|---------------------|-----------|-----------|---------|--------|-------------------|---------------|---------|------------|
| * • •                     |               |                                                                                                    | NISPE                       | iontract Cla        | ssificato | in System | n (NCCS |        |                   |               | -       | atom &     |
| Hy Dashboard              | Pending Relea | sse List                                                                                                    |                             |                     |           |           |         |        |                   |               |         | 0          |
| Dilginate                 |               |                                                                                                    |                             |                     |           |           |         |        |                   |               |         | ~          |
| B Review & Release        | and .         |                                                                                                    |                             |                     | -         |           |         | ٩      |                   |               |         | 1 material |
| Pending Series List       | Arter         | Statig Taxee                                                                                                    | Central Norther             | ONEDIA              |           | 544       |         | Wanter | Content Constitut | OCH Full Rame | DEA.MIC |            |
| Parallel Carolination 124 |               |                                                                                                    |                             | •                   |           |           |         |        |                   |               |         |            |
| Parallel Britage (Md      | 050           | Damp Georg-Hauer                                                                                                    | 1040709-04                  | 104                 |           | ine .     |         | deper- | INCOURT           | frequencies . | sper    |            |
| Referent Litz             |               | -                                                                                                    |                             |                     |           | _         | _       |        |                   |               |         |            |
| All OD Form 254s          |               | 1.44                                                                                                    | a shine we                  | States in the state | -         |           |         | -      |                   |               |         |            |
| B Upload                  |               | And a second second sec | e many salare . 1086        | Section .           |           |           | 6       | -      |                   |               |         |            |
| Training & Resources      |               | Statement Statement                                                                                                    |                             |                     |           |           | 2       |        |                   |               |         |            |
| NUCL AREA INC.            |               | and a second                                                                                                    |                             |                     |           |           |         |        |                   |               |         |            |
|                           |               | and the second second sec                                                                                                    | The second                  |                     |           |           |         |        |                   |               |         |            |
|                           |               | And and a design of the local diversion of the local diversion of th |                             | -                   |           |           |         |        |                   |               |         |            |
|                           |               |                                                                                                    | And any other data in fact, |                     | 7         |           |         |        |                   |               |         |            |
|                           |               |                                                                                                    | -                           | -                   |           |           |         |        |                   |               |         |            |
|                           |               |                                                                                                    | -                           | ÷                   |           |           |         |        |                   |               |         |            |
|                           |               |                                                                                                    |                             |                     |           |           |         |        |                   |               |         |            |
|                           |               |                                                                                                    |                             |                     |           |           |         |        |                   |               |         |            |
|                           |               |                                                                                                    |                             |                     |           |           |         |        |                   |               |         |            |
| HALL .                    | +             |                                                                                                    |                             |                     |           |           |         |        |                   |               |         |            |

#### **Reviewers**

The reviewer list shows you all the reviewers assigned to this DD Form 254. You can see who has already reviewed the form and who will review it after you. The DD Form 254 can have up to eight reviewers.

Click the **Reviewers** tab at the top of the screen.

#### **Documents**

The Documents tab allows you to see all the documents uploaded during DD Form 254 creation. You can download these documents for further review.

Click the **Documents** tab at the top of the screen.

#### History

82

The History tab tracks the DD254's journey from creation to release. It tracks changes and updates to the document that you and other reviewers have made.

Click the **History** tab at the top of the screen.

#### Release

If you're satisfied with your review, you can release the document.

- 1. From the left navigation menu, click **Review & Release**.
- 2. Click Pending Release List.
- **3.** Find the contract in the grid. Click play **>** the arrow in the column next to the contract to proceed.
- **4.** A pop-up box will appear. Select the box to acknowledge that the DD Form 254 will be released to the contractor.
- 5. Click the yellow **Release** button.

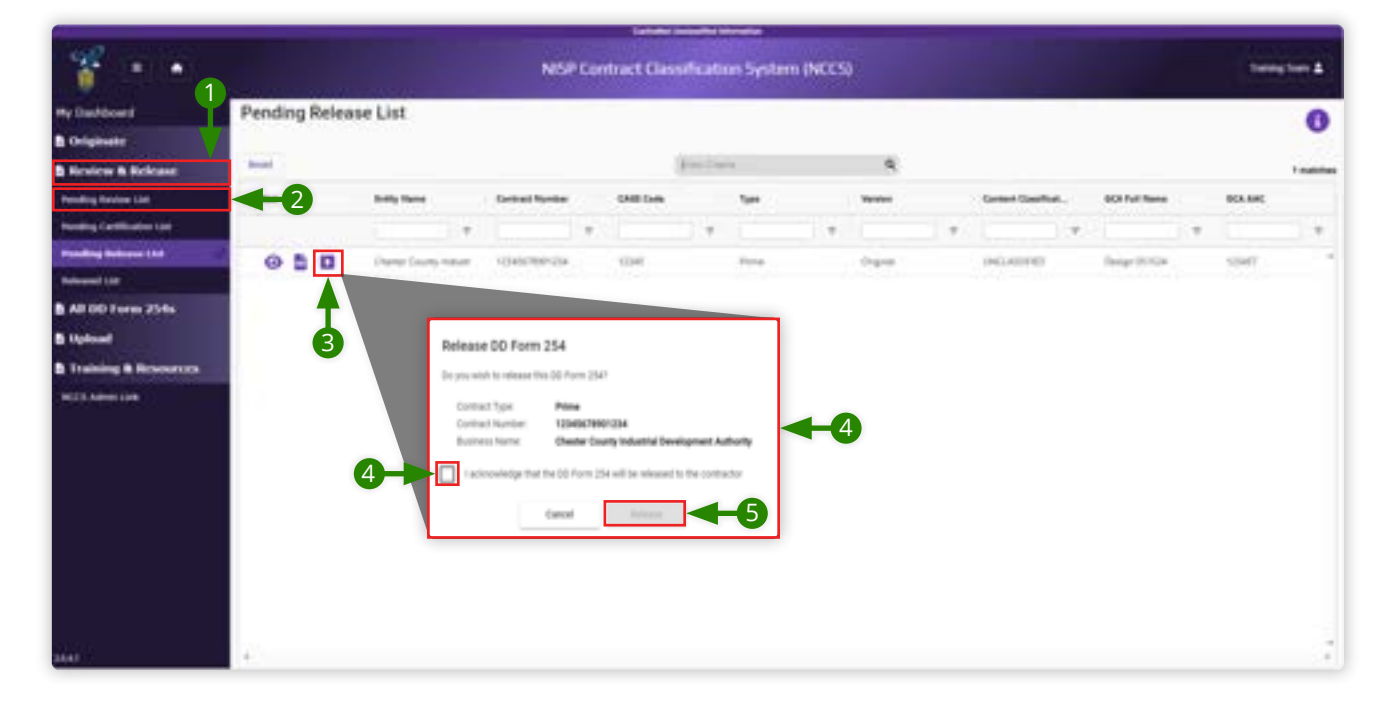

# **Released List**

Now that you have released the contract, it will appear in the Released List.

- 1. To confirm that the DD Form 254 has been released, from the left navigation menu, click **Review & Release.**
- 2. Click Released List.

From the Released List, you can review the contract again in the NCCS app or open it in PDF form.

**3.** Click the **PDF icon**. You will note that the PDF is no longer in draft mode. If you wish, you can download the final PDF from here.

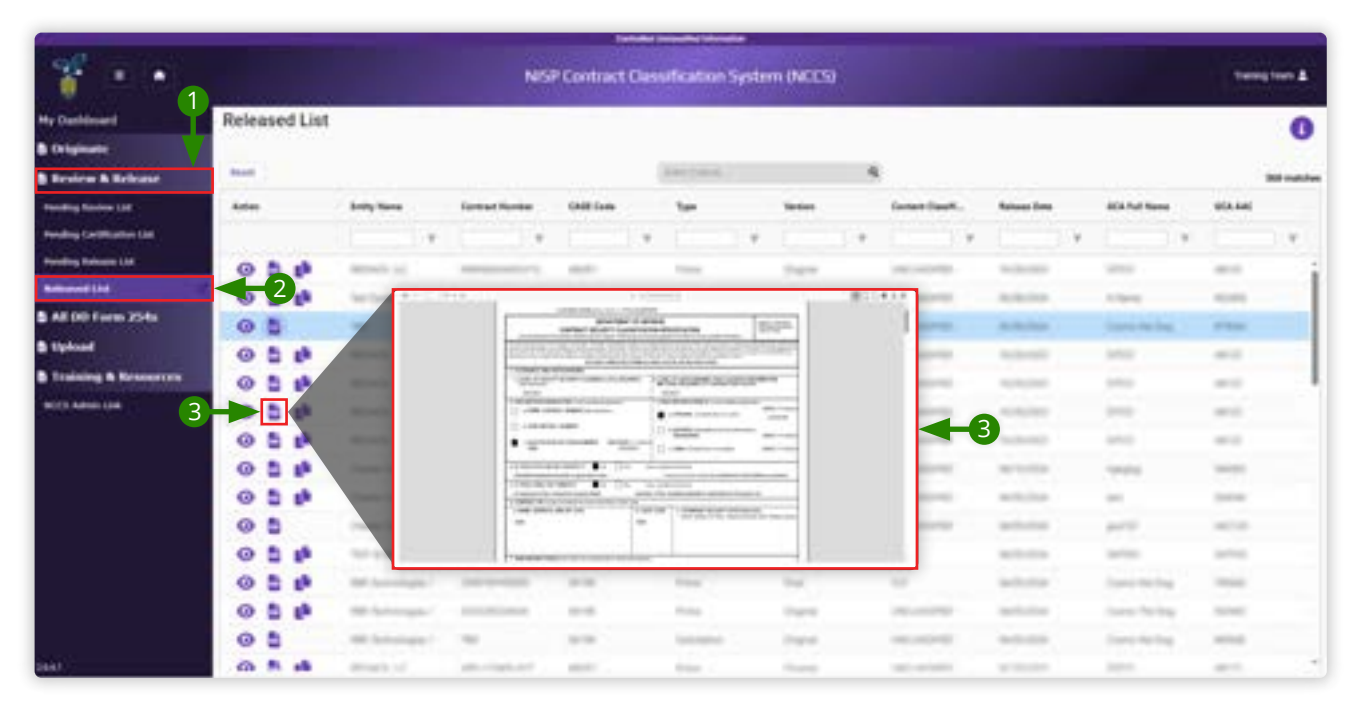

This page is intentionally blank.

Unclassified

# Change Log

| lssue Date | Release Date | Appr   | ovals                      | 04 | Change Description |  |  |
|------------|--------------|--------|----------------------------|----|--------------------|--|--|
|            |              | Author | Process Owner/<br>Approver | QA |                    |  |  |
|            |              |        |                            |    |                    |  |  |
|            |              |        |                            |    |                    |  |  |
|            |              |        |                            |    |                    |  |  |
|            |              |        |                            |    |                    |  |  |
|            |              |        |                            |    |                    |  |  |

# Addtional Information

Points of Contact

• NCCS Support: dcsa.quantico.is.mbx.nccs-support@mail.mil